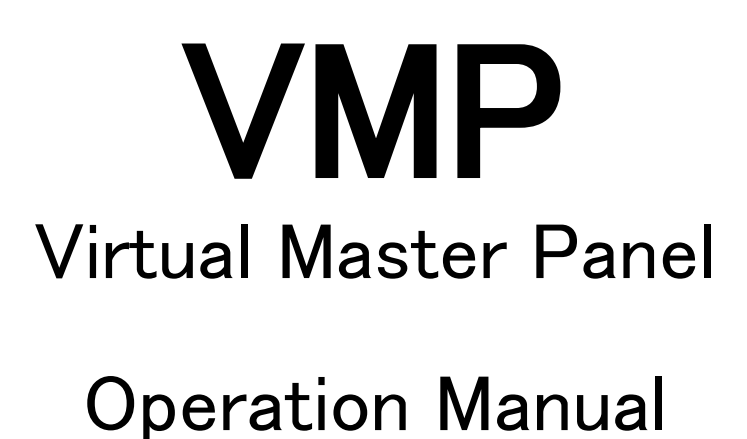

1810 1<sup>st</sup> Edition (U) (E)

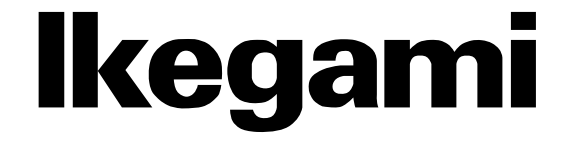

### English

### Instructions for Disposal of Electric and Electronic Equipment in Private Household

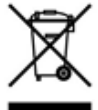

### Disposal of used Electric and Electronic Equipment

(Applicable in the European Union and other European countries with separate collection systems)

This symbol on the product, or in the related documents in the package, indicates that this product shall not be treated as normal household waste. Instead, it should be taken to a proper applicable collection point or depot for the recycling of electric and electronic equipment.

By ensuring this product is disposed of correctly, you will help prevent possible negative consequences for the environment and human health, which could otherwise be caused by inappropriate waste handling of this product. The recycling of materials will help to conserve natural resources.

For more detailed information about recycling of this product, please contact your local city authority, your household waste disposal service or the place where you purchased the product.

### Français

Consignes de mise au rebut des appareils électriques et électroniques dans les foyers privés

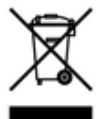

Mise au rebut des appareils électriques et électroniques

(Applicable dans l'Union Européenne et autres pays d'Europe ayant un système de récupération séparé)

Ce symbole apposé sur le produit ou dans les documents liés se trouvant dans l'emballage indique que ce produit ne doit pas être traité comme un déchet ménager normal. Il doit être porté à un point de récupération correct ou à un dépôt pour le recyclage des appareils électriques et électroniques.

En vous assurant que ce produit est correctement mis au rebut, vous aiderez à empêcher les conséquences possibles pouvant affecter l'environnement et la santé humaine, pouvant être causées par une mauvaise manipulation des déchets de ce produit. Le recyclage des matériaux favorise la conservation des ressources naturelles.

Pour des informations plus détaillées concernant le recyclage de ce produit, veuillez contacter les autorités locales, votre service de mise au rebut des déchets ménagers ou le lieu d'achat de votre produit.

### Deutsch

### Vorschriften für die Entsorgung von elektrischen und elektronischen Geräten in Privathaushalten

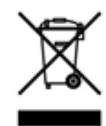

Entsorgung von gebrauchten elektrischen und elektronischen Geräten (In der Europäischen Union und anderen europäischen Ländern mit separaten Sammelsystemen anwendbar.)

Das auf dem Produkt angebrachte Symbol, bzw. die Symbole in den in der Packung beiliegenden Dokumenten, weisen darauf hin, dass dieses Produkt nicht als normaler Haushaltsmüll behandelt werden darf. Es muss deshalb an einer dafür vorgesehenen Sammelstelle abgeliefert werden, in der das Recycling von elektrischen und elektronischen Geräten durchgeführt wird.

Durch die ordnungsgemäße Entsorgung dieses Produkts tragen Sie dazu bei, dass unsere Umwelt und unsere Gesundheit nicht durch unsachgemäße Entsorgung negativ beeinflusst wird. Mit dem Recycling von Materialien tragen wir zur Bewahrung der natürlichen Ressourcen bei.

Für nähere Informationen hinsichtlich des Recyclings für dieses Produkt sprechen Sie bitte mit Ihrer zuständigen Behörde, Ihrer Hausmüll-Entsorgungsstelle oder dem Geschäft, wo Sie das Produkt gekauft haben.

### Español

Instrucciones para eliminar equipos eléctricos y electrónicos de una casa privada

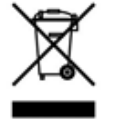

Eliminación de equipos eléctricos y electrónicos usados (Normas aplicables en la Unión Europea y

en otros países europeos con diferentes sistemas de recogida)

Este símbolo en el producto, o en los documentos relacionados, indica que este producto no deberá ser tratado como un residuo doméstico normal. En cambio, deberá ser llevado a un punto o lugar donde los equipos eléctricos y electrónicos sean recogidos para ser reciclados.

Asegurándose de que este producto sea eliminado correctamente, usted ayudará a impedir las posibles consecuencias negativas sobre el medio ambiente y la salud humana que podrían ser causadas por el manejo inapropiado de este producto como residuo doméstico. El reciclado de los materiales ayudará a conservar los recursos naturales.

Para conocer una información más detallada acerca del reciclado de este producto, póngase en contacto con las autoridades de su localidad, con su servicio de recogida de residuos domésticos o con el comercio donde adquirió el producto.

Copyright © 2018 Ikegami Tsushinki Co., Ltd

We reserve the copyright on the software we create.

No part of this publication may be modified or reproduced in any form, or by any means, without prior written permission from Ikegami Tsushinki Co., Ltd.

# SAFETY PRECAUTIONS

This manual describes the precautions using various pictorial symbols for you to use the product safely. Please read these precautions thoroughly before use. The symbols and meanings are as follows:

# The following hazard alert symbols are used to indicate the level of impact on the body or property when you do not follow the precautions.

| <b>WARNING</b> Indicates that mishandling of the product by ignoring this label may lead to a dange serious injury or death. |                                                                                                    |
|----------------------------------------------------------------------------------------------------|----------------------------------------------------------------------------------------------------|
| <b>A CAUTION</b>                                                                                                    | Indicates that mishandling of the product by ignoring this label may lead to a danger resulting in an injury or property damage. |

# The following symbols are used to indicate the expected injury or hazards when you do not follow the precautions.

| $\triangle$ | Indicates general cautions on such matters as safe work, procedure, and installation location.<br>Mishandling may not directly lead to death, injury, or property damage. |  |
|-------------|----------------------------------------------------------------------------------------------------|--|
| A           | Indicates that mishandling may cause an electric shock.                                                                                                    |  |
|             | Indicates that mishandling may cause a fire.                                                                                                    |  |
|             | Indicates that mishandling may cause injury.                                                                                                    |  |

# The following symbol is used to indicate other precautions to prevent damage or hazard from occurring:

|  | Indicates prohibited action. |
|--|------------------------------|
|--|------------------------------|

### Handling Precautions

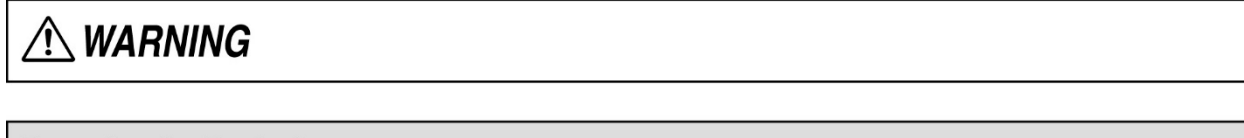

### **Regarding the Product**

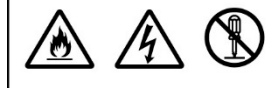

Do not disassemble or modify the product which is not described in this manual. Doing so may cause fire, electric shock, or injury.

### Regarding the Power

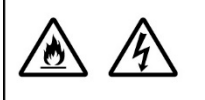

When you disconnect the cable, be sure to hold the plug and pull. Failure to do so may cause a fire or electric shock due to a damaged cable.

To inspect or operate on the inside of the equipment, turn off the power and wait for one or two minutes before starting work. High voltage is present in some modules and connectors of this product.

. . . . . . . . . . . . . . . . . . .

# **A**CAUTION

| Regarding the Product |                                                                                                    |  |
|-----------------------|----------------------------------------------------------------------------------------------------|--|
|                       | <ul> <li>Avoid use or storage in the following conditions:</li> <li>Extremely high/low temperature</li> <li>In direct sunlight for a long time, or near a heater</li> <li>High humidity or dusty</li> <li>Exposed to water or other liquid</li> <li>Strong vibration or shock</li> <li>Strong magneticfield or radio waves</li> <li>lightning</li> <li>In rain without the rain cover</li> </ul> |  |
|                       | Be sure to hold the plug and pull when you disconnect the cable.<br>Failure to do so may cause a fire or electric shock due to a broken cable.                                                                                                    |  |
|                       | Avoid moving the equipment suddenly from an extremely cold place to a warm place.<br>Condensation may occur in the Charged Couple Device (CCD) or other parts.                                                                                                    |  |
|                       | Do not drop or insert a metal object such as a pin or a foreign object into the equipment.                                                                                                    |  |
|                       | Do not spread or spill water or other liquid on the equipment.                                                                                                    |  |
|                       | Do not subject the equipment to a strong shock or vibration.<br>Doing so may cause damage or malfunction of the equipment.                                                                                                    |  |

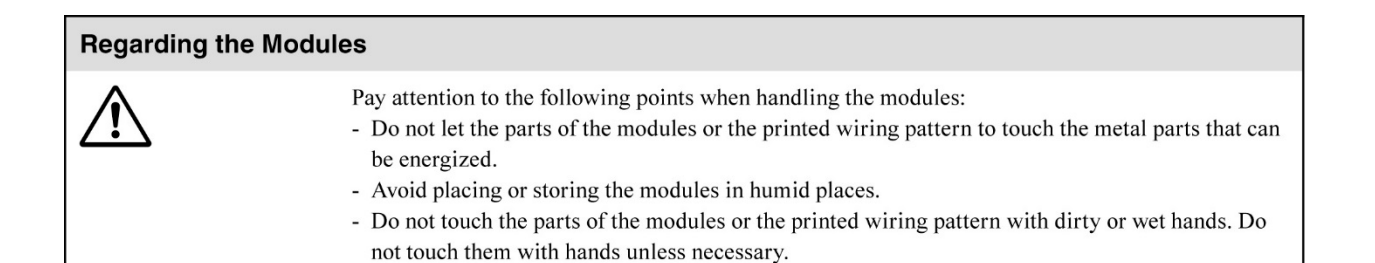

# Regarding the Power and the Lithium Battery Image: Second second secon

### Maintenance

| Regarding the product                                                                                                    |  |  |
|----------------------------------------------------------------------------------------------------|--|--|
| Before performing maintenance on the product, be sure to turn off the power for samprotection against malfunction.<br>Clean the product using a dry and soft cloth. |  |  |
|                                                                                                    |  |  |

### Regular Maintenance Recommended

This product includes parts that wear out and have a limited life even in proper use or storage. Therefore, regular maintenance (once every 3 years or 8000 hours use) is recommended to extend the life and safe use of this product for a long time. Please contact Ikegami's sales and service centers or Techno Ikegami Co., Ltd. for the regular maintenance and repair of our products.

# HOW TO READ THE OPERATION MANUAL

This section explains general notes on reading the VMP Operation Manual, and the symbols and notations used in this manual.

### ■ Notes on the Guide

- This guide is written for readers with a basic knowledge of Windows.
- The contents of this guide are subject to change without notice in the future.

### ■ Symbols

The symbols used in this manual are as follows.

| CAUTION:                                                           | Things you have to be careful during operation. Please be sure to read. |  |
|--------------------------------------------------------------------|-------------------------------------------------------------------------|--|
| Note:                                                              | Supplementary notes and reference information.                          |  |
| <b>Reference:</b> Sections where related information is available. |                                                                         |  |

### Illustrations and displays

The illustration and displays in the text are provided for explanation and may be slightly different from the actual equipment or image.

# **Table of Contents**

| 1.     | Overview                     | 1  |
|--------|------------------------------|----|
| 1.1.   | Features                     | 1  |
| 1.2.   | System Structure             | 2  |
| 1.3.   | Software Structure           | 3  |
| 1.4.   | How to start                 | 3  |
| 1.5.   | How to quit                  | 3  |
| 2.     | User Interface               | 4  |
| 2.1.   | Menu bar                     | 5  |
| 2.2.   | Toolbar                      | 5  |
| 2.3.   | Group Select Area            | 6  |
| 2.4.   | Multi Select Area            | 6  |
| 2.5.   | Camera Select Area           | 6  |
| 2.6.   | Main Area                    | 7  |
| 2.6.1. | Home                         | 7  |
| 2.6.2. | Control                      | 8  |
| 2.6.3. | Setup                        | 9  |
| 2.6.4. | Monitor                      | 9  |
| 2.6.5. | ТооІ                         | 10 |
| 3.     | Selecting Groups and Cameras | 11 |
| 3.1.   | Basic concept                | 11 |
| 3.2.   | Multi control                | 12 |
| 4.     | Controlling Cameras          | 13 |
| 4.1.   | Common                       | 13 |
| 4.1.1. | On/Off Control               | 13 |
| 4.1.2. | Analog Control               | 15 |
| 4.1.3. | Common Control               | 16 |
| 4.1.4. | On-Air Tally guard1          | 17 |
| 4.2.   | Control category             | 18 |
| 4.2.1. | ON/OFF                       | 18 |
| 4.2.2. | VIDEO                        | 19 |
| 4.2.3. | DTL                          | 21 |
| 4.2.4. | COLOR                        | 23 |
| 4.2.5. | ETC                          | 27 |
| 4.3.   | Setup category               | 28 |
| 4.3.1. | STANDARD                     | 28 |
| 4.3.2. | FILE                         | 29 |
| 4.3.3. | AUTO SETUP                   | 30 |
| 4.3.4. | FORMAT                       | 31 |
| 5.     | Monitoring Cameras           | 32 |
| 5.1.   | Device                       | 32 |

| 5.2.  | Camera Status              | 32 |
|-------|----------------------------|----|
| 5.3.  | Diagnostics                | 33 |
| 5.4.  | Optical Level              | 33 |
| 6.    | Panel Assignment           | 34 |
| 6.1.  | Change Assignment          | 34 |
| 6.2.  | Lock                       | 34 |
| 6.3.  | Memory                     | 35 |
| 6.4.  | Behavior at overlapping    | 35 |
| 7.    | Control Depth              | 36 |
| 7.1.  | Restricted items           | 36 |
| 7.2.  | Changing restriction level | 38 |
| 7.3.  | Changing password          | 38 |
| 7.4.  | How to initialize password | 38 |
| 8.    | Customize                  | 39 |
| 8.1.  | Home                       | 39 |
| 8.2.  | User                       | 40 |
| 8.3.  | Standard Function          | 40 |
| 8.4.  | Control Depth              | 41 |
| 9.    | Configurations             | 42 |
| 10.   | License Options            | 43 |
| 10.1. | How to import license      | 43 |
| 10.2. | Confirm valid license      | 43 |
| 11.   | Frequently Asked Questions | 44 |
| 12.   | Specifications             | 45 |
| 12.1. | System Requirements        | 45 |
| 12.2. | Enabled Devices            | 45 |
| 13.   | Changing Information       | 46 |

### 1. Overview

Virtual Master Panel (hereinafter VMP) is an application software that runs on a Windows<sup>®</sup> PC and provides integrated management functions for broadcast cameras over an IP network. It realizes camera maintenance as an MCP and centralized management by taking advantage of IP network camera control.

### CAUTION:

- Need to log in to Windows<sup>®</sup> with administrator authority when installing VMP.
- Some images of application in this document may differ from actual.

### 1.1. Features

- Camera Control and Maintenance
   VMP has camera control and maintenance functions similar to an MCP.
- File Management User can manage camera files on the PC.
- Camera Information Monitoring Lists and monitors Camera Status, Diagnostics, and Optical Level information.
- User Customize On the HOME launcher displayed at startup and the USER screen of Control category, users can select the functions.

### 1.2. System Structure

The standard network configuration is as follows.

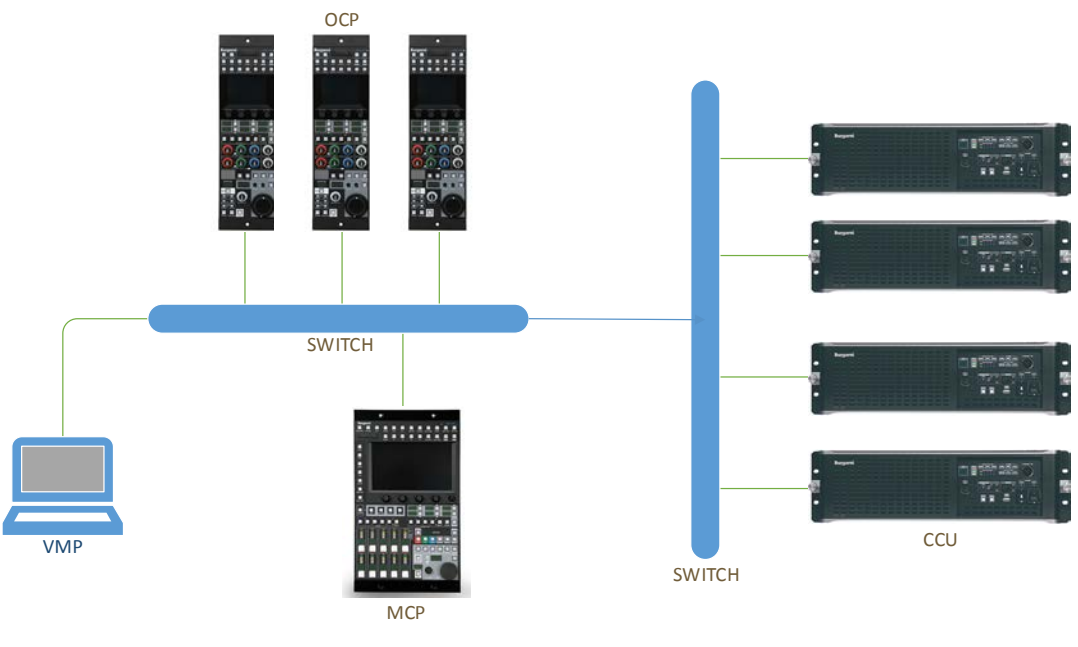

Figure. 1.2-1

By configuring the Default Gateway properly on each device, you can also configure the network with multiple Broadcast Domains.

In order for VMP to identify each device, it is necessary to set the following items in addition to the IP address.

- Group ID
- Device ID
- ICNP Master

Please set the IP address of the PC on which VMP is installed as MASTER's address. It can be either Primary or Secondary.

### **1.3. Software Structure**

VMP consists of two software programs: a GUI application as a user interface and a communication application that runs in the background.

A GUI application does not communicate with camera devices directly. The communication application does it.

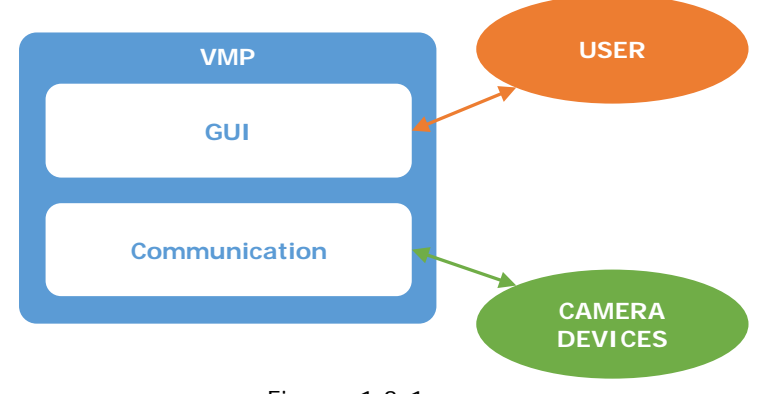

Figure. 1.3-1

When changing the network setting of the PC, the same settings as those at the time of installation are required.

### Note:

Because the communication application is registered in the startup at the time of installation, it is not necessary to be conscious of it in normal use.

### 1.4. How to start

VMP can be started in the following two ways.

- (1) Start menu
   Open the start menu and execute the following link.
   [All Programs > Ikegami > Virtual Master Panel > VirtualMasterPanel]
- (2) Desktop shortcutExecute desktop shortcut.

### CAUTION:

More than one VMP can not be started simultaneously

### 1.5. How to quit

VMP can be terminated in the following two ways.

- From Menu bar From Menu bar File > Quit.
- (2) Force quitPress Alt + F4 keys. (Views no confirmation dialog)

### 2. User Interface

The names and functions of each part of the application are explained below.

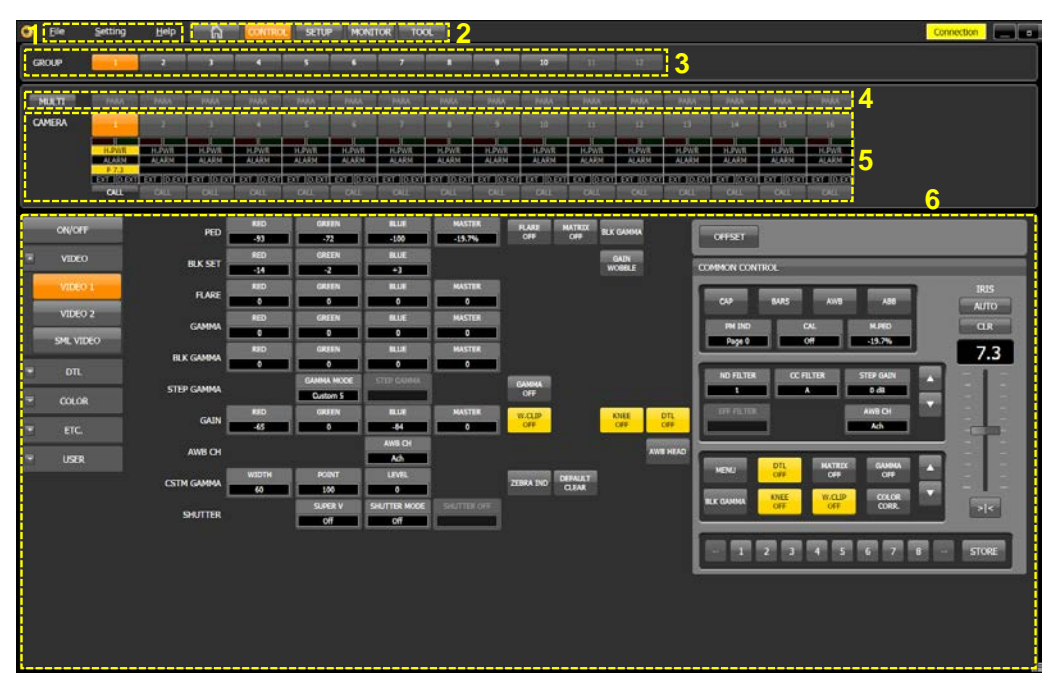

Figure. 2-1

VMP is mainly composed of the following six areas. Some areas are not displayed depending on the selected function category.

| Table. 2-1 |                    |  |
|------------|--------------------|--|
| 1          | Menu bar           |  |
| 2          | Toolbar            |  |
| 3          | Group Select Area  |  |
| 4          | Multi Select Area  |  |
| 5          | Camera Select Area |  |
| 6          | Main Area          |  |

### 2.1. Menu bar

File

The following functions can be used from the Menu bar.

| 9 | <u>F</u> ile | <u>S</u> etting | <u>H</u> elp |
|---|--------------|-----------------|--------------|
|   | F            | igure. 2.1-1    |              |

| Table. 2.1-1 |                                      |  |
|--------------|--------------------------------------|--|
| e            | Open file dialog for import license. |  |
|              |                                      |  |

| File    | Import License | Open file dialog for import license.     |
|---------|----------------|------------------------------------------|
|         | Quit           | Quit application                         |
| Setting | Scaling        | Change Scaling percentage                |
|         | Control Depth  | Change Control Depth level.              |
|         | Configurations | Open configuration dialog.               |
| Help    | Manual         | Open Operation Manual. (this document)   |
|         | License        | View license status and expiration date. |
|         | About          | View version information.                |

### 2.2. Toolbar

Buttons of the function category are arranged in the Toolbar. When a category button is pressed, the application category switches and main area display also changes. Other than the TOOL category, the Group Select Area, the Multi Select Area, and the Camera Select Area are always displayed.

| <b>E n n a l<mark>oscellostos</mark>) esseses a loscellostes (loscellostes) esses</b> | ិត | CONTROL | SETUP | MONITOR | TOOL |
|---------------------------------------------------------------------------------------|----|---------|-------|---------|------|
|---------------------------------------------------------------------------------------|----|---------|-------|---------|------|

Figure. 2.2-1

| Table  | 2   | 2-       | 1 |
|--------|-----|----------|---|
| rapic. | ~ . | <u> </u> |   |

| HOME    | Switch to the HOME launcher. Immediately after startup, the HOME launcher is displayed and it can be customized at Configurations. See Section 8.1 for details. |
|---------|----------------------------------------------------------------------------------------------------|
| CONTROL | Switch the category to CONTROL. You can adjust the camera image with MCP-like interface.<br>See Section 4.2 for details.                                        |
| SETUP   | Switch the category to SETUP. You can run auto setup and manage camera setup files.<br>See Section 4.3 for details.                                             |
| MONITOR | Switch the category to MONITOR. Displays the status of the cameras of the selected group in a list.<br>See Section 5 for details.                               |
| TOOL    | Switch the category to TOOL. Panel assignment can be displayed / changed.<br>See Section 6 for details.                                                         |

An indicator showing the connection status with the communication application is displayed at the right end of the Toolbar.

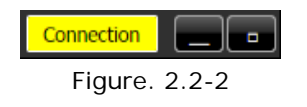

### 2.3. Group Select Area

Switch the group of cameras to be operated. The cameras to be assigned to each group is set from Configurations.

| GROUP         | 1 | 2 | 3 | 4 | 5 | 6 | 7 | 8 |  |  |
|---------------|---|---|---|---|---|---|---|---|--|--|
|               |   |   |   |   |   |   |   |   |  |  |
| Figure. 2.3-1 |   |   |   |   |   |   |   |   |  |  |

### 2.4. Multi Select Area

Switch to the multi control mode and select the cameras to be controlled in parallel.

See Section 3.2 for details.

| MULTI | PARA | PARA | PARA | PARA      | PARA | PARA | PARA | PARA |
|-------|------|------|------|-----------|------|------|------|------|
|       |      |      | Figu | re. 2.4-1 |      |      |      |      |

### 2.5. Camera Select Area

Select the camera to be operated. Various indicators and CALL buttons are arranged for each camera. If the assigned camera is not connected, the button will not operate.

| CAMERA | 1           | 2         | 3         | 4         | 5         | 6         | 7         | 8         |  |  |
|--------|-------------|-----------|-----------|-----------|-----------|-----------|-----------|-----------|--|--|
|        |             |           |           |           |           |           |           |           |  |  |
|        | H.PWR H.PWR |           | H.PWR     | H.PWR     | H.PWR     | H.PWR     | H.PWR     | H.PWR     |  |  |
|        | ALARM       | ALARM     | ALARM     | ALARM     | ALARM     | ALARM     | ALARM     | ALARM     |  |  |
|        | F 7.3       |           |           |           |           |           |           |           |  |  |
|        | EXT D.EXT   | EXT D.EXT | EXT D.EXT | EXT D.EXT | EXT D.EXT | EXT D.EXT | EXT D.EXT | EXT D.EXT |  |  |
|        | CALL        | CALL CALL |           | CALL      | CALL      | CALL      | CALL      | CALL      |  |  |

Figure. 2.5-1

### 2.6. Main Area

In the Main Area, the contents corresponding to the selected function category are displayed.

### 2.6.1. Home

Home is not a function category, it functions as a launcher for direct access to each page.

Immediately after startup, Home is displayed. You can also make transition from Toolbar's Home button.

The items on the Home launcher can be arbitrarily assigned by the user from the Control, the Setup, and the Monitor categories.

See Section 8.1 for details.

### 2.6.2. Control

Control is a function category that selects and controls the target camera as an MCP.

It is mainly aimed at image adjustment during camera maintenance.

As a basic screen configuration, page selection buttons on the left, control items in the center, and common control items on the right side are arranged.

|   | ON/OFF         | PED        | RUD<br>-91  | CORSIEN<br>-72 | HLUH<br>-100  | MASTER<br>-19.7% | FL.UE<br>OFF  | MATRIX  | BLK GAMMA      |            | OFFSET                        |
|---|----------------|------------|-------------|----------------|---------------|------------------|---------------|---------|----------------|------------|-------------------------------|
|   | VIDEO          | BLK SET    | RED<br>+14  | GKEDN<br>-2    | BLUE<br>+3    |                  |               |         | GAIN<br>WOBBLE |            | COMMON CONTROL                |
|   | VIDEO 1        | FLARE      | RED<br>O    | GREEN          | BLUE          | MASTER           |               |         |                |            | CAP BARS ANNS ASS AUTO        |
|   | VIDEO 2        | GAMMA      | 820<br>0    | CARSEN<br>D    | RLUE          | MASTER           |               |         |                |            | PH IND CAL KLIED CLR          |
|   | SME VIDEO      | BLK GAMMA  | RED<br>O    | GREEN          | RLIE          | MASTER           |               |         |                |            | Page 0 04 .: 15.7% 7.3        |
| - |                | STEP GAMMA |             |                | STEP GANNA    |                  | GAUMMA<br>OFF |         |                |            | ND FILTER CC FILTER STEP CAIN |
|   | ETC            | GAIN       | RED<br>-65  | GREEN          | BLUE<br>-EH   | MASTER           | W.CLIP<br>OFF |         | KNIEE<br>OFF   | DTL<br>OFF | AVIS CH                       |
|   | USER           | AWB CH     |             |                | ANS CH<br>Ach |                  |               |         |                | AWE HEAD   |                               |
|   | i              | CSTM GAMMA | WIDTH<br>60 | POINT          | UPVIEL<br>0   |                  | ZEBRA INO     | DEPALLT |                |            | MENU DIE MAIRA DAMA           |
|   | SHUTTER SIPELY |            |             |                | SHUTTER MODE  | SHOTTER OFF      | IR OFF        |         |                |            | RLK CANNAA OFF OFF CORR       |
|   |                |            |             |                |               |                  |               |         |                |            |                               |

Figure. 2.6.2-1

The pages of Control category are as follows.

| -      | Table. 2.6.2-1     |  |  |  |  |  |
|--------|--------------------|--|--|--|--|--|
| ON/OFF | -                  |  |  |  |  |  |
| VIDEO  | VIDEO 1            |  |  |  |  |  |
|        | VIDEO 2            |  |  |  |  |  |
|        | SML VIDEO          |  |  |  |  |  |
| DTL    | DTL                |  |  |  |  |  |
|        | SML DTL            |  |  |  |  |  |
| COLOR  | COLOR              |  |  |  |  |  |
|        | CSTM COLOR         |  |  |  |  |  |
|        | COLOR CORR. 6      |  |  |  |  |  |
|        | COLOR CORR. 16     |  |  |  |  |  |
|        | SML COLOR          |  |  |  |  |  |
|        | SML CSTM COLOR     |  |  |  |  |  |
|        | SML COLOR CORR. 16 |  |  |  |  |  |
| ETC.   | SYSTEM             |  |  |  |  |  |
|        | LENS               |  |  |  |  |  |
|        | TRIAX              |  |  |  |  |  |
|        | OTHERS             |  |  |  |  |  |
| USER   | USER1              |  |  |  |  |  |
|        | USER2              |  |  |  |  |  |
|        | USER3              |  |  |  |  |  |
|        | USER4              |  |  |  |  |  |

8

### 2.6.3. Setup

Setup is a function category that summarizes functions such as auto setup and file management.

As a basic screen configuration, page selection buttons on the left, control items in the center, and common control items on the right side are arranged like Control.

| STANDARD   |             |               | 2 | COMMON CONTROL               | _     |
|------------|-------------|---------------|---|------------------------------|-------|
| ₩ PILE     | e awb       | DIASCOFE      |   | CAD BARS AWS ABS             | IRIS  |
| AUTO SETUP | C A58       |               |   | PH IND CAL N.PED             | GR    |
| AUTO       | e RAL       | TEST<br>PULSE |   | Page 0 Off 5.4%              | 8.9   |
| REFERENCE  | PULL LEVEL  |               |   | ND FEITH CC FEITHR STEP GAIN |       |
| FORMAT     | © LEVEL     | OPERATION     |   |                              |       |
|            | FULL QUICK  |               |   | Ach                          |       |
|            | e QUICK     |               |   |                              |       |
|            | BLACK SHADE |               |   | BIX GAMMA NIVEE W.GLP COLOR  |       |
|            |             |               |   | OF COR                       | > <   |
|            |             |               |   | - 1 2 3 4 5 6 7 8 -          | STORE |

Figure. 2.6.3-1

The pages of Setup category are as follows.

| Table. 2.6.3-1 |            |  |  |  |  |  |  |  |
|----------------|------------|--|--|--|--|--|--|--|
| STANDARD       | -          |  |  |  |  |  |  |  |
| FILE           | TRANSFER   |  |  |  |  |  |  |  |
|                | MANAGEMENT |  |  |  |  |  |  |  |
| AUTO SETUP     | AUTO       |  |  |  |  |  |  |  |
|                | REFERENCE  |  |  |  |  |  |  |  |
| FORMAT         | -          |  |  |  |  |  |  |  |

### 2.6.4. Monitor

Monitor is a function category that lists the status of the cameras in the selected group.

| DEVICE        |                | CAMI     | CAN7 | GAMI | CAM4 | CAMS | CANE | CAM7 | CAME | CAMP | CAMID | CAM11 | CAM12 | CAN13 | CAM14 | CAM15 | CAMI |
|---------------|----------------|----------|------|------|------|------|------|------|------|------|-------|-------|-------|-------|-------|-------|------|
| CAMERA STATUS | HEAD POWER     | ON       | ON   | ON   | ON   | ON   | ON   | ON   | ON   | ON   | ON    | ON    | ON    | ON    | ON    | ON    | ON   |
|               | HEAD BATTERY   | ок       | ок   | OK   | ок   | ок   | OK   | ок   | ок   | ок   | OK    | ок    | ОК    | ок    | ОК    | ОК    | ОК   |
| DIAGNOSTIC    | HEAD MEMORY    | ок       | ок   | OK   | ок   | ок   | OK   | ок   | ок   | ок   | ок    | ОК    | ок    | ок    | ок    | ок    | OK   |
| OPTICAL LEVEL | HEAD FAN       | ок       | ок   | ок   | ок   | ок   | OK   | ок   | ок   | ок   | ок    | ок    | ок    | ок    | ок    | ок    | ок   |
|               | HEAD TEMP      | ок       | ок   | OK   | ок   | ок   | ок   | ок   | ок   | OK   | OK    | ок    | ок    | ок    | ок    | ок    | ОК   |
|               | CCU BATTERY    | ок       | ок   | OK   | ок   | ок   | ок   | ок   | ок   | ок   | OK    | ок    | ок    | ок    | ок    | ОК    | ОК   |
|               | CCU MEMORY     | OK       | ОК   | ок   | ОК   | ок   | ОК   | OK   | ок   | OK   | ОК    | ок    | ОК    | ОК    | ОК    | ОК    | OK   |
|               | CCU FAN        | ок       | ок   | ок   | ок   | ок   | ок   | ок   | ок   | OK   | OK    | ок    | ОК    | ок    | ок    | ок    | OK . |
|               | CCU TEMP       | ок       | OK   | OK   | ОК   | ОК   | ок   | ок   | ок   | ОК   | OK    | ок    | ОК    | ОК    | ок    | ОК    | OK   |
|               | OPT LEVEL(CAM) | ок       | ок   | OK   | ок   | ок   | ок   | ок   | ок   | ок   | OK    | ок    | ок    | ок    | ок    | ок    | ок   |
|               | OPT LEVEL(CCU) | ок       | ок   | OK   | OK   | ок   | ок   | ОК   | OK   | ок   | OK    | ок    | ок    | ок    | ок    | ок    | OK   |
|               | CABLE STATUS   | ок       | ок   | ок   | ок   | ок   | ок   | ок   | бK   | OK   | OK    | ок    | ок    | ок    | ок    | ок    | ок   |
|               | GENLOCK        | Internal | OK   | OK   | ок   | OK   | ок   | ок   | ок   | OK   | OK    | ок    | ок    | ок    | ок    | ок    | OK   |
|               | SOTV ASPECT    | N/A      | 16.9 | 16.9 | 16.9 | 16.9 | 16.9 | 16.9 | 16.9 | 16.9 | 16.9  | 16.9  | 16.9  | 16.9  | 16.9  | 16.9  | 16.9 |

Figure. 2.6.4-1

The pages of Monitor category are as follows.

| Table. 2.6.4-1 |  |
|----------------|--|
|----------------|--|

| DEVICE        | - |
|---------------|---|
| CAMERA STATUS | - |
| DIAGNOSTIC    | - |
| OPTICAL LEVEL | - |

# 2.6.5. Tool

Tool is an independent function category that does not assume group and camera select. Only the panel assignment function can be used.

The Group Select Area, the Multi Select Area, and the Camera Select Area are not displayed.

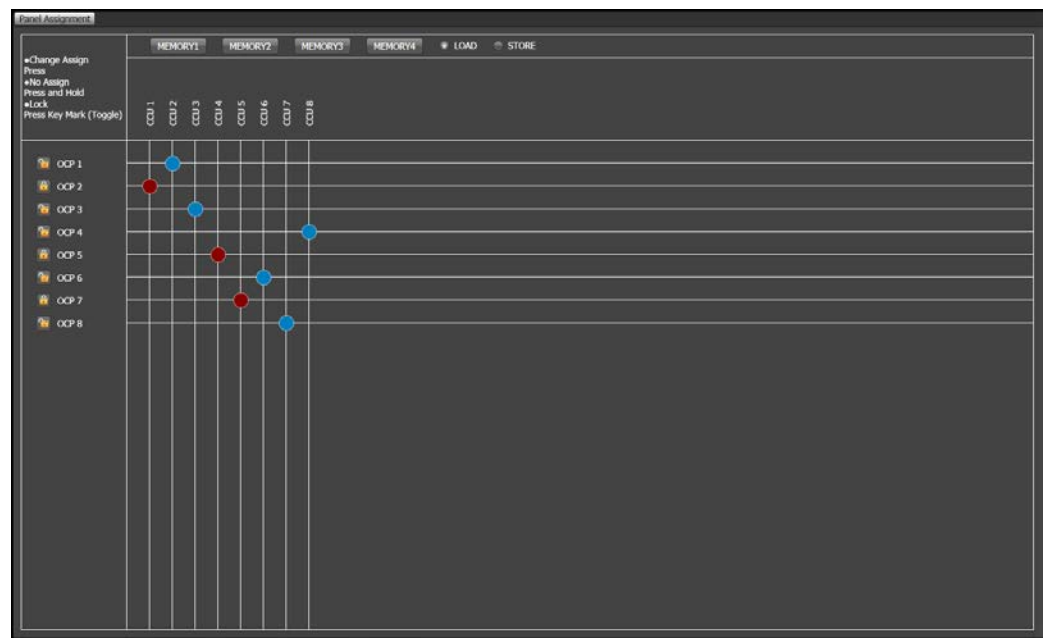

Figure. 2.6.5-1

### 3. Selecting Groups and Cameras

### 3.1. Basic concept

Basically, for each category of Control and Setup, select the target camera with Group Select and Camera Select.

VMP can control up to 100 cameras, and camera assign numbers and group assignments are set in Configurations.

From 1 to 16 cameras can be arbitrarily assigned to each group.

It is also possible to duplicate assignments between groups.

| Table. 3.1-1 |                               |  |
|--------------|-------------------------------|--|
| Group Number | Range of Camera Select Number |  |
| 1            | 1~10                          |  |
| 2            | 11~20                         |  |
| 3            | 21~30                         |  |
| 4            | 31~40                         |  |
| 5            | 41~50                         |  |
| 6            | 51~60                         |  |
| 7            | 61~70                         |  |
| 8            | 71~80                         |  |
| 9            | 81~90                         |  |
| 10           | 91~100                        |  |
| 11           | No Assignment                 |  |
| 12           | No Assignment                 |  |

### Note:

Unlike our MCP, VMP only switches control targets. There is no Preview command to link VMP with a router or other external equipment.

### 3.2. Multi control

Multiple control of VMP allows simultaneous control to multiple cameras within the same group. (There are some functional restrictions.)

The multi-control enabled state is referred to as multi-mode, and the single control state is referred to as single mode, and the mode is switched by the multi mode switching button in the Multi Select Area.

In multi mode, the parallel selection button becomes effective, and you can add and delete cameras to be controlled at the same time.

The camera selected by camera select in multi mode is called master, and the other camera to be controlled is called slaves.

The status of the master is displayed on the control screen.

When changing the master camera, you can select only from the parallel selected cameras.

The master and parallel selection state for each group in multi mode is memorized even after switching to single mode only during starting.

You can switch whether or not the state will be reproduced when switching to multi mode again. (See Section 9 for details.)

### 4. Controlling Cameras

VMP can perform camera control and maintenance as an MCP.

### CAUTION:

The functions described in this manual may be inoperative depending on the camera head and CCU to be used, and the license status.

If the function can not be used, check the corresponding function and license of the camera head and CCU.

### 4.1. Common

### 4.1.1. On/Off Control

There are three types of camera On/Off control. That are alternate type, momentary type, and select type.

• Alternate type

An alternate type is switched between On and Off each time the button is pressed. There are two of alternate types.

|                                    | Off        | On         |
|------------------------------------|------------|------------|
| Normal type                        | BARS       | BARS       |
| Reverse type<br>(written with OFF) | DTL<br>OFF | DTL<br>OFF |

• Momentary type

A momentary type is switched On while pressing the button. This type is CALL button only.

|             | Off  | On   |
|-------------|------|------|
| CALL button | CALL | CALL |

• Select type

In the case of the select type, pressing the button opens the list of choices. If there are many choices, a scroll bar will be displayed. Select the item or press it again to close the list.

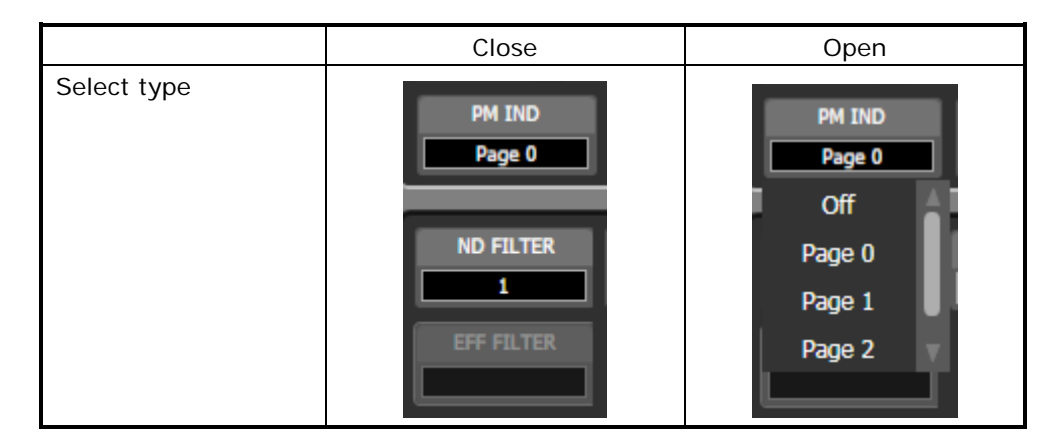

### CAUTION:

All defined items are displayed in the list of select type. If it does not change to that value even if you select it, please check whether the camera supports that function.

### 4.1.2. Analog Control

There are two types of camera analog control. One is the slider type and the other is rotate type. Type and control range can be set in Configurations.

• Slider type

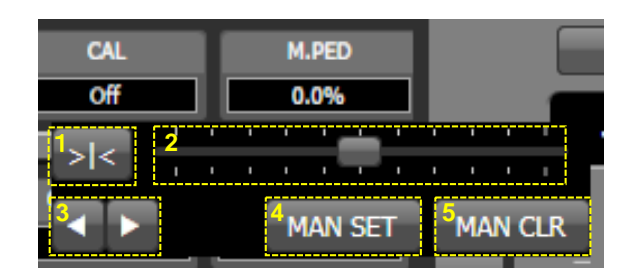

| 1 | Center button (slider moves only) |
|---|-----------------------------------|
| 2 | Slider control                    |
| 3 | Fine adjustment                   |
| 4 | Manual Set button                 |
| 5 | Manual Clear button               |

• Rotate type

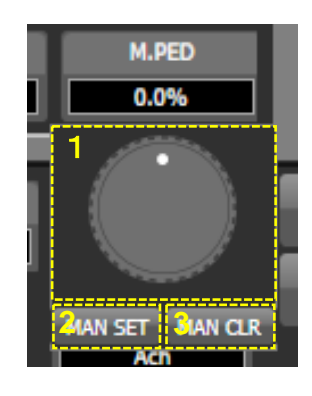

| 1 | Rotate control      |
|---|---------------------|
| 2 | Manual Set button   |
| 3 | Manual Clear button |

### 4.1.3. Common Control

The common controls are displayed at all times when the Control category or Setup category is selected. It provides basic camera control functions.

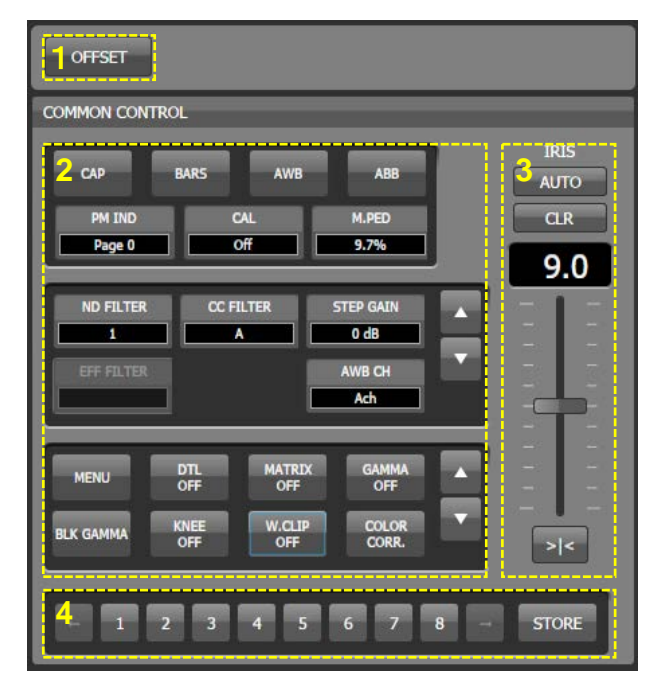

Figure. 4.1.3-1

| Table. | 4.1 | .3- | - 1 |
|--------|-----|-----|-----|
|--------|-----|-----|-----|

| 1 | OFFSET button                  |
|---|--------------------------------|
| 2 | On/Off control, Analog control |
| 3 | IRIS control                   |
| 4 | Scene file Load/Store          |

# 4.1.4. On-Air Tally guard

The On-Air Tally guard is a function to prohibits some controls during On-Air Tally.

| Table. 4.                       | 1.4-1                     |       |     |
|---------------------------------|---------------------------|-------|-----|
| Eurotion Itom                   | Setting of Configurations |       |     |
|                                 | Off                       | Limit | All |
| CAM PWR                         |                           | >     | ~   |
| VF PWR                          |                           | ~     | ~   |
| САР                             |                           | >     | ~   |
| BARS                            |                           | >     | ~   |
| CAL                             |                           | ~     | ~   |
| AUTO IRIS                       |                           |       |     |
| GAIN WOBBLE                     | ~                         | >     | ~   |
| ZEBRA INDICATOR                 | ~                         | ~     | ~   |
| HEAD BARS                       | ~                         | >     | ~   |
| CUSTOM GAMMA DEFAULT CLEAR      | ~                         | >     | ~   |
| WFM SELECT                      |                           |       |     |
| PM SELECT                       |                           |       |     |
| (On/Off items other than above) |                           |       | ~   |
| AWB/ABB                         |                           | ~     | ~   |
| SYSTEM FORMAT                   |                           |       | ~   |
| SCEN FILE LOAD                  |                           |       | ~   |
| HD CUTOUT                       |                           |       | ~   |
| AUTO SETUP (other than AWB/ABB) |                           |       | ~   |
| PRESET FILE LOAD                |                           | ~     | ~   |
| MANUAL SET/CLEAR                |                           |       | ~   |
| ALL MANUAL SET/CLEAR            |                           | ~     | ~   |
| FILE TRANSFER SEND              | ~                         | ~     | ~   |

Table. 4.1.4-1

✓ = Applies tally guard

### 4.2. Control category

In Control Category, each control is arranged on the page with a concept similar to an MCP.

### 4.2.1. ON/OFF

In the ON/OFF page, the common On/Off controls are consolidated on one page. The arranged controls are as follows.

| Page   | Control       |                  |
|--------|---------------|------------------|
| ON/OFF | Gamma Off     | W.CLIP OFF       |
|        | BLACK GAMMA   | FLARE OFF        |
|        | KNEE OFF      | B.SHADE OFF      |
|        | AUTO KNEE     | W.SHADE OFF      |
|        | GAMMA MODE    | DTL OFF          |
|        | STEP GAMMA    |                  |
|        | SMOOTH KNEE   |                  |
|        | SUPER KNEE    |                  |
|        |               | SOFT DTL         |
|        |               | SKIN DTL         |
| 1      |               | SLIM DTL         |
| 1      |               | SML DIAGONAL DTL |
|        | BLK STR/PRS   | Z.TRACK DTL      |
|        | SUPER V       | Z.TRACK SKIN     |
|        | SHUTTER MODE  | COLOR DTL        |
|        | SHUTTER SPEED | HI-LIGHT DTL     |
|        | MATRIX OFF    | COLOR SAT.       |
|        | COLOR HUE     | CHROMA OFF       |
|        |               | COLOR CORR.      |
|        |               | C.TEMP 5600K     |
|        | MATRIX SELECT | CSTM COLOR 1     |
|        |               | CSTM COLOR 2     |
|        |               | ATW              |
|        |               | VAR C.TEMP       |
|        | FILTER HEAD   |                  |
|        | FILTER HOLD   |                  |
|        | AVC           |                  |
|        | ND FILTER     |                  |
|        | CC FILTER     |                  |
|        | EFF FILTER    |                  |
|        | NIGHT MODE    |                  |
|        | AWB HEAD      | ZOOM REMOTE      |
|        |               | FOCUS REMOTE     |
|        | DIGITAL EXT.  | DIASCOPE         |
|        | LENS FILE     | TEST PULSE       |
|        | AWB CH        |                  |
|        | STEP GAIN     |                  |

Table. 4.2.1-1

# 4.2.2. VIDEO

The controls arranged in the VIDEO page are as follows.

|         | Table       | . 4.2.2-1                 |
|---------|-------------|---------------------------|
| Page    |             | Control                   |
| VIDEO 1 | PED         | RED/GREEN/BLUE/MASTER     |
|         |             | FLARE OFF                 |
|         |             | MATRIX OFF                |
|         |             | BLK GAMMA                 |
|         | BLK SET     | RED/GREEN/BLUE            |
|         |             | GAIN WOBBLE               |
|         | FLARE       | RED/GREEN/BLUE/MASTER     |
|         | GAMMA       | RED/GREEN/BLUE/MASTER     |
|         | BLK GAMMA   | RED/GREEN/BLUE/MASTER     |
|         | STEP GAMMA  | GAMMA MODE                |
|         |             | STEP GAMMA                |
|         |             | GAMMA OFF                 |
|         | GAIN        | RED/GREEN/BLUE/MASTER     |
|         |             | W.CLIP OFF                |
|         |             | KNEE OFF                  |
|         |             | DTL OFF                   |
|         | AWB CH      | AWB CH                    |
|         |             | AWB HEAD                  |
|         | CSTM GAMMA  | WIDTH/POINT/LEVEL         |
|         |             | ZEBRA IND                 |
|         |             | DEFAULT CLEAR             |
|         | SHUTTER     | SUPER V                   |
|         |             | SHUTTER MODE              |
|         |             | SHUTTER SPEED             |
| VIDEO 2 | BLK SHADE R | H SAW/H PARA/V SAW/V PARA |
|         |             | MATRIX OFF                |
|         |             | B.SHADE OFF               |
|         |             | W.SHADE OFF               |
|         | BLK SHADE G | H SAW/H PARA/V SAW/V PARA |
|         | BLK SHADE B | H SAW/H PARA/V SAW/V PARA |
|         | WHT SHADE R | H SAW/H PARA/V SAW/V PARA |
|         |             | W.CLIP OFF                |
|         |             | KNEE OFF                  |
|         | WHT SHADE G | H SAW/H PARA/V SAW/V PARA |
|         | WHT SHADE B | H SAW/H PARA/V SAW/V PARA |
|         | WHT CLIP    | RED/GREEN/BLUE            |
|         |             | AUTO KNEE OFF             |
|         | KNEE POINT  | RED/GREEN/BLUE/TOTAL      |
|         | KNEE SLOPE  | RED/GREEN/BLUE/TOTAL      |
|         | KNEE OTHERS | SMOOTH KNEE               |
|         |             | SUPER KNEE                |

| Table. 4.2.2-2 |                 |                 |
|----------------|-----------------|-----------------|
| Page           | Control         |                 |
| SML VIDEO      | SML PED         | MASTER          |
|                |                 | FLARE OFF       |
|                |                 | MATRIX OFF      |
|                |                 | BLK GAMMA       |
|                | SML GAMMA       | MASTER          |
|                | SML STEP GAMMA  | SML GAMMA MODE  |
|                |                 | SML STEP GAMMA  |
|                |                 | SML GAMMA OFF   |
|                | SML GAIN        | MASTER          |
|                |                 | W.CLIP OFF      |
|                |                 | SML KNEE OFF    |
|                |                 | DTL OFF         |
|                | SML WHT CLIP    | RED/GREEN/BLUE  |
|                |                 | AUTO KNEE OFF   |
|                | SML KNEE POINT  | TOTAL           |
|                | SML KNEE SLOPE  | TOTAL           |
|                | SML KNEE OTHERS | SML SMOOTH KNEE |

# 4.2.3. DTL

The controls arranged in the DTL page are as follows.

|      | Table. 4.2.3-1  |                                      |  |
|------|-----------------|--------------------------------------|--|
| Page | Control         |                                      |  |
| DTL  | DTL1            | GAIN/FREQ./B-W/BALANCE               |  |
|      |                 | SLIM DTL                             |  |
|      |                 | DTL OFF                              |  |
|      | DTL2            | THRESH/FINE/NOISE SUP./Z. TRACK GAIN |  |
|      |                 | Z.TRACK DTL                          |  |
|      | SOFT DTL        | WHT SUP./BLK SUP.                    |  |
|      |                 | SOFT DTL                             |  |
|      | SKIN DTL GAIN   | GAIN/R HUE/B HUE/Z. TRACK GAIN       |  |
|      |                 | Z. TRACK SKIN                        |  |
|      |                 | ZEBRA IND                            |  |
|      |                 | SKIN DTL                             |  |
|      | SKIN HUE        | HUE MARKER                           |  |
|      |                 | AHD START                            |  |
|      | COLOR DTL       | SIZE/H POS/V POS.                    |  |
|      | OBJECT CLIP     | HUE MARKER                           |  |
|      |                 | AHD START                            |  |
|      |                 | COLOR DTL                            |  |
|      | COLOR DTL       | PHASE/FINE/WIDTH1/WIDTH2             |  |
|      | CLIP ADJ.       | KEY INV.                             |  |
|      |                 | ZEBRA IND                            |  |
|      | COLOR DTL LEVEL | GAIN                                 |  |
|      | HI-LIGHT DTL    | GAIN/LIMIT                           |  |
|      |                 | HI-LIGHT DTL                         |  |

| Page    |                   | Control                              |
|---------|-------------------|--------------------------------------|
| SML DTL | SML DTL1          | GAIN/FREQ./B-W/BALANCE               |
|         |                   | SML DIAGONAL DTL                     |
|         |                   | DTL OFF                              |
|         | SML DTL2          | THRESH/FINE/NOISE SUP./Z. TRACK GAIN |
|         |                   | Z.TRACK DTL                          |
|         | SML SOFT DTL      | WHT SUP./BLK SUP.                    |
|         |                   | SOFT DTL                             |
|         | SML SKIN DTL GAIN | GAIN/R HUE/B HUE/Z. TRACK GAIN       |
|         |                   | Z. TRACK SKIN                        |
|         |                   | ZEBRA IND                            |
|         |                   | SKIN DTL                             |
|         | SML SKIN HUE      | HUE MARKER                           |
|         |                   | AHD START                            |
|         | SML COLOR DTL     | SIZE/H POS/V POS.                    |
|         | OBJECT CLIP       | HUE MARKER                           |
|         |                   | AHD START                            |
|         |                   | COLOR DTL                            |
|         | SML COLOR DTL     | PHASE/FINE/WIDTH1/WIDTH2             |
|         | CLIP ADJ.         | KEY INV.                             |
|         |                   | ZEBRA IND                            |
|         | SML COLOR DTL     | GAIN                                 |
|         | LEVEL             |                                      |
|         | SML HI-LIGHT DTL  | GAIN/LIMIT                           |
|         |                   | HI-LIGHT DTL                         |

Table. 4.2.3-2

# 4.2.4. COLOR

The controls arranged in the COLOR page are as follows.

| Table. 4.2.4-1 |              |                                       |  |
|----------------|--------------|---------------------------------------|--|
| Page           |              | Control                               |  |
| COLOR          | MATRIX R     | R-G/R-B                               |  |
|                |              | MATRIX SELECT                         |  |
|                |              | MATRIX OFF                            |  |
|                | MATRIX G     | G-R/G-B                               |  |
|                | MATRIX B     | B-R/B-G                               |  |
|                | COLOR SAT.   | COLOR SAT.                            |  |
|                |              | CHROMA OFF                            |  |
|                |              | COLOR SAT.                            |  |
|                | COLOR TEMP   | GAIN RED/VAR. C.TEMP/GAIN MASTER/GAIN |  |
|                |              | BLUE                                  |  |
|                |              | ATW                                   |  |
|                |              | C.TEMP 5600K                          |  |
|                |              | VAR C.TEMP                            |  |
|                | COLOR HUE    | COLOR HUE                             |  |
|                |              | COLOR HUE                             |  |
|                | LOW SAT.     | THRESH/SAT.                           |  |
|                |              | LOW SAT.                              |  |
| CSTM COLOR     | CSTM COLOR 1 | SIZE/H POS./V POS.                    |  |
|                | OBJECT CLIP  | HUE MARKER                            |  |
|                |              | AHD START                             |  |
|                |              | CSTM COLOR 1                          |  |
|                | CSTM COLOR 1 | PHASE/FINE/WIDTH1/WIDTH2              |  |
|                | CLIP ADJ.    | KEY INV.                              |  |
|                |              | ZEBRA IND                             |  |
|                | CSTM COLOR 1 | HUE/SAT./VALUE/DTL                    |  |
|                | COLOR        | DTL OFF                               |  |
|                | CSTM COLOR 2 | SIZE/H POS./V POS.                    |  |
|                | OBJECT CLIP  | HUE MARKER                            |  |
|                |              | AHD START                             |  |
|                |              | CSTM COLOR 2                          |  |
|                | CSTM COLOR 2 | PHASE/FINE/WIDTH1/WIDTH2              |  |
|                | CLIP ADJ.    | KEY INV.                              |  |
|                |              | ZEBRA IND                             |  |
|                | CSTM COLOR 2 | HUE/SAT./VALUE/DTL                    |  |
|                | COLOR        |                                       |  |

| Page     |              | Control       |
|----------|--------------|---------------|
| COLOR    |              | 6 AXIS SET    |
| CORR. 6  |              | 6 AXIS CLEAR  |
|          |              | COLOR CORR.   |
|          | (AXIS NO.1)  | HUE/SAT       |
|          | (AXIS NO.2)  | HUE/SAT       |
|          | (AXIS NO.3)  | HUE/SAT       |
|          | (AXIS NO.4)  | HUE/SAT       |
|          | (AXIS NO.5)  | HUE/SAT       |
|          | (AXIS NO.6)  | HUE/SAT       |
| COLOR    |              | 16 AXIS SET   |
| CORR. 16 |              | 16 AXIS CLEAR |
|          |              | COLOR CORR.   |
|          | (AXIS NO.1)  | HUE/SAT/VALUE |
|          | (AXIS NO.2)  | HUE/SAT/VALUE |
|          | (AXIS NO.3)  | HUE/SAT/VALUE |
|          | (AXIS NO.4)  | HUE/SAT/VALUE |
|          | (AXIS NO.5)  | HUE/SAT/VALUE |
|          | (AXIS NO.6)  | HUE/SAT/VALUE |
|          | (AXIS NO.7)  | HUE/SAT/VALUE |
|          | (AXIS NO.8)  | HUE/SAT/VALUE |
|          | (AXIS NO.9)  | HUE/SAT/VALUE |
|          | (AXIS NO.10) | HUE/SAT/VALUE |
|          | (AXIS NO.11) | HUE/SAT/VALUE |
|          | (AXIS NO.12) | HUE/SAT/VALUE |
|          | (AXIS NO.13) | HUE/SAT/VALUE |
|          | (AXIS NO.14) | HUE/SAT/VALUE |
|          | (AXIS NO.15) | HUE/SAT/VALUE |
|          | (AXIS NO.16) | HUE/SAT/VALUE |

Table. 4.2.4-2

| Page      |                  | Control                  |  |
|-----------|------------------|--------------------------|--|
| SML COLOR | SML MATRIX R     | R-G/R-B                  |  |
|           |                  | MATRIX SELECT            |  |
|           |                  | MATRIX OFF               |  |
|           | SML MATRIX G     | G-R/G-B                  |  |
|           | SML MATRIX B     | B-R/B-G                  |  |
|           | SML COLOR SAT.   | COLOR SAT.               |  |
|           |                  | CHROMA OFF               |  |
|           |                  | COLOR SAT.               |  |
|           | SML COLOR HUE    | COLOR HUE                |  |
|           |                  | COLOR HUE                |  |
|           | SML LOW SAT.     | THRESH/SAT.              |  |
|           |                  | LOW SAT.                 |  |
| SML CSTM  | SML CSTM COLOR 1 | SIZE/H POS./V POS.       |  |
| COLOR     | OBJECT CLIP      | HUE MARKER               |  |
|           |                  | AHD START                |  |
|           |                  | CSTM COLOR 1             |  |
|           | SML CSTM COLOR 1 | PHASE/FINE/WIDTH1/WIDTH2 |  |
|           | CLIP ADJ.        | KEY INV.                 |  |
|           |                  | ZEBRA IND                |  |
|           | SML CSTM COLOR 1 | HUE/SAT./VALUE/DTL       |  |
|           | COLOR            | DTL OFF                  |  |
|           | SML CSTM COLOR 2 | SIZE/H POS./V POS.       |  |
|           | OBJECT CLIP      | HUE MARKER               |  |
|           |                  | AHD START                |  |
|           |                  | CSTM COLOR 2             |  |
|           | SML CSTM COLOR 2 | PHASE/FINE/WIDTH1/WIDTH2 |  |
|           | CLIP ADJ.        | KEY INV.                 |  |
|           |                  | ZEBRA IND                |  |
|           | SML CSTM COLOR 2 | HUE/SAT./VALUE/DTL       |  |
|           | COLOR            |                          |  |

Table. 4.2.4-3

| Page      | Control      |               |  |
|-----------|--------------|---------------|--|
| SML COLOR |              | 16 AXIS SET   |  |
| CORR. 16  |              | 16 AXIS CLEAR |  |
|           |              | COLOR CORR.   |  |
|           | (AXIS NO.1)  | HUE/SAT/VALUE |  |
|           | (AXIS NO.2)  | HUE/SAT/VALUE |  |
|           | (AXIS NO.3)  | HUE/SAT/VALUE |  |
|           | (AXIS NO.4)  | HUE/SAT/VALUE |  |
|           | (AXIS NO.5)  | HUE/SAT/VALUE |  |
|           | (AXIS NO.6)  | HUE/SAT/VALUE |  |
|           | (AXIS NO.7)  | HUE/SAT/VALUE |  |
|           | (AXIS NO.8)  | HUE/SAT/VALUE |  |
|           | (AXIS NO.9)  | HUE/SAT/VALUE |  |
|           | (AXIS NO.10) | HUE/SAT/VALUE |  |
|           | (AXIS NO.11) | HUE/SAT/VALUE |  |
|           | (AXIS NO.12) | HUE/SAT/VALUE |  |
|           | (AXIS NO.13) | HUE/SAT/VALUE |  |
|           | (AXIS NO.14) | HUE/SAT/VALUE |  |
|           | (AXIS NO.15) | HUE/SAT/VALUE |  |
|           | (AXIS NO.16) | HUE/SAT/VALUE |  |

Table. 4.2.4-4

# 4.2.5. ETC.

The controls arranged in the ETC. page are as follows.

| Table. 4.2.5-1 |                   |                                         |  |
|----------------|-------------------|-----------------------------------------|--|
| Page           |                   | Control                                 |  |
| SYSTEM         | GL PHASE          | SC COARSE/SC FINE/SML H PHASE/H PHASE   |  |
|                | ENC               | GAIN/CHROMA                             |  |
|                | ASPECT RATIO      | MODE SELECT                             |  |
|                | HD CUTOUT         | (AREA)/X/Y                              |  |
|                |                   | MEMORY1                                 |  |
|                |                   | MEMORY2                                 |  |
|                |                   | MEMORY3                                 |  |
|                |                   | STORE                                   |  |
| LENS           | AUTO IRIS         | PEAK RATIO/LEVEL                        |  |
|                |                   | IRIS SET MODE                           |  |
|                | ZOOM FOCUS        | ZOOM/FOCUS                              |  |
|                |                   | ZOOM REMOTE                             |  |
|                |                   | FOCUS REMOTE                            |  |
| TRIAX          | SD TRIAX TA LEVEL | Y/CB/CR                                 |  |
|                |                   | HEAD BARS                               |  |
|                | SD TRIAX BS LEVEL | RED/GREEN/BLUE                          |  |
|                | SD TRIAX BS BLK   | RED/GREEN/BLUE                          |  |
|                | LEVEL             |                                         |  |
|                | HD TRIAX TA LEVEL | Y/PB/PR                                 |  |
|                | HD TRIAX TA BLACK | Y/PB/PR                                 |  |
| OTHERS         | DGTL EXT.         | DIGITAL EXT.                            |  |
|                | AVC               | NIGHT MODE                              |  |
|                |                   | AVC                                     |  |
|                |                   | FILTER HOLD                             |  |
|                | MIC GAIN          | MIC1 FINE/MIC1 STEP/MIC2 FINE/MIC2 STEP |  |

### 4.3. Setup category

### 4.3.1. STANDARD

On the STANDARD page, there is two functions.

Preset File Load is a function to read a Preset File saved in advance, and it is done separately for the camera head and the CCU.

### Note:

Factory Data is factory set value and can not be rewritten by the user.

Manual File is a function to set and restore all analog adjustment values of the camera.

| Preset File Load |           | OPERATION |
|------------------|-----------|-----------|
| Head             | Engineer1 |           |
| BS/CCU           |           | EXECUTE   |
|                  |           |           |
|                  | Factory   |           |
| Manual Eile      |           |           |
| Manual File      |           |           |
| All Set          |           |           |
| All Clear        |           |           |

Figure. 4.3.1-1

| lable. 4.3.1-1   |           |                       |  |  |
|------------------|-----------|-----------------------|--|--|
| Preset File Load | Head      | Engineer1 / Factory   |  |  |
|                  | BS/CCU    | Engineer1~3 / Factory |  |  |
| Manual File      | All Set   | -                     |  |  |
|                  | All Clear | -                     |  |  |

Select the process you want to execute and press the EXECUTE button to execute the process.

### 4.3.2. FILE

On the FILE page, you can send and receive camera files, and manage the saved files.

### (1) TRANSFER

When sending a file to the camera, first select FILE TYPE. Next, select the file to be sent from FILE LIST and press the SEND button. If the MODEL does not match, an error is output.

When receiving a file from the camera, select FILE TYPE and press the RECV button. The file name is generated automatically.

### CAUTION:

Depending on the file, transfer may take more than one minute.

| FILE TYPE | FILE LIST       | FILE LIST |                    |                     | OPERATION |
|-----------|-----------------|-----------|--------------------|---------------------|-----------|
| ALL FILES | NAME            | MODEL     | COMMENT            | DATE                | CEND      |
| LENS      | all_0.cdf       | UHK-430М  | STUDIO A / NEWS    | 2018/07/30 17:10:51 | SEND      |
| SNAPSHOT  | all_1.cdf       | UHK-430M  | STUDIO A / VARIETY | 2018/07/30 17:15:46 | RECV      |
| SCENE     | all_2.cdf       | UHK-430M  | STUDIO A / MUSIC   | 2018/07/30 17:15:47 |           |
| REFERENCE | all_3.cdf       | ИНК-430М  | STUDIO A / TALK    | 2018/07/30 17:15:48 |           |
|           | all_4.cdf       | ИНК-430М  | STUDIO B / NEWS    | 2018/07/30 17:15:49 |           |
|           | all_5.cdf       | UHK-430M  | STUDIO B / VARIETY | 2018/07/30 17:15:50 |           |
|           | all_6.cdf       | UHK-430M  | STUDIO B / MUSIC   | 2018/07/30 17:15:51 |           |
|           | all_7.cdf       | ИНК-430М  | STUDIO B / TALK    | 2018/07/30 17:15:51 |           |
|           | untitled_8.cdf  | ИНК-430М  |                    | 2018/07/30 17:15:52 |           |
|           | untitled_9.cdf  | UHK-430M  |                    | 2018/07/30 17:15:53 |           |
|           | untitled_10.cdf | UHK-430M  |                    | 2018/07/30 17:15:54 |           |
|           | untitled_11.cdf | UHK-430M  |                    | 2018/07/30 17:15:58 |           |
|           | untitled_12.cdf | ИНК-430М  |                    | 2018/07/30 17:16:00 |           |
|           | untitled_13.cdf | UHK-430М  |                    | 2018/07/30 17:16:01 |           |

Figure. 4.3.2-1

(2) MANAGEMENT

In the EDIT operation, edit the file name and comment of the selected file. In the DELETE operation, deletes the selected file.

In the EXPORT operation, copies the selected file to external media. You can save it to SD card and transfer files from OCP-300 or MCP-300.

In the IMPORT operation, copies files from external media. Files saved on an SD card can be managed all at once with VMP.

### CAUTION:

When handling the exported file with OCP-300 or MCP-300, please match the rules of file system and file name on the device side.

| FILE TYPE | FILE LIST       |          |                    |                     | OPERATION |
|-----------|-----------------|----------|--------------------|---------------------|-----------|
| ALL FILES | NAME            | MODEL    | COMMENT            | DATE                | FOIT      |
| LENS      | all_0.cdf       | UHK-430M | STUDIO A / NEWS    | 2018/07/30 17:10:51 |           |
| SNAPSHOT  | all_1.cdf       | UHK-430M | STUDIO A / VARIETY | 2018/07/30 17:15:46 | DELETE    |
| SCENE     | all_2.cdf       | UHK-430M | STUDIO A / MUSIC   | 2018/07/30 17:15:47 |           |
| REFERENCE | all_3.cdf       | UHK-430M | STUDIO A / TALK    | 2018/07/30 17:15:48 | EXPORT    |
|           | all_4.cdf       | UHK-430M | STUDIO B / NEWS    | 2018/07/30 17:15:49 | IMPODT    |
|           | all_5.cdf       | UHK-430M | STUDIO B / VARIETY | 2018/07/30 17:15:50 | IMPORT    |
|           | all_6.cdf       | UHK-430M | STUDIO B / MUSIC   | 2018/07/30 17:15:51 |           |
|           | all_7.cdf       | UHK-430M | STUDIO B / TALK    | 2018/07/30 17:15:51 |           |
|           | untitled_8.cdf  | UHK-430M |                    | 2018/07/30 17:15:52 |           |
|           | untitled_9.cdf  | UHK-430M |                    | 2018/07/30 17:15:53 |           |
|           | untitled_10.cdf | UHK-430M |                    | 2018/07/30 17:15:54 |           |
|           | untitled_11.cdf | UHK-430M |                    | 2018/07/30 17:15:58 |           |
|           | untitled_12.cdf | UHK-430M |                    | 2018/07/30 17:16:00 |           |
|           | untitled_13.cdf | UHK-430M |                    | 2018/07/30 17:16:01 |           |

Figure. 4.3.2-2

### 4.3.3. AUTO SETUP

On the AUTO SETUP page, execute Auto Setup and Reference Setup. For details of each Setup, please refer to the operation manual of camera head.

| Table. 4.3.3-1 |                 |  |
|----------------|-----------------|--|
| AUTO           | AWB             |  |
|                | ABB             |  |
|                | FULL            |  |
|                | FULL LEVEL      |  |
|                | LEVEL           |  |
|                | FULL QUICK      |  |
|                | QUICK           |  |
|                | BLACK SHADE     |  |
| REFERENCE      | Level Reference |  |
|                | ABB Reference   |  |
|                | AWB Reference   |  |

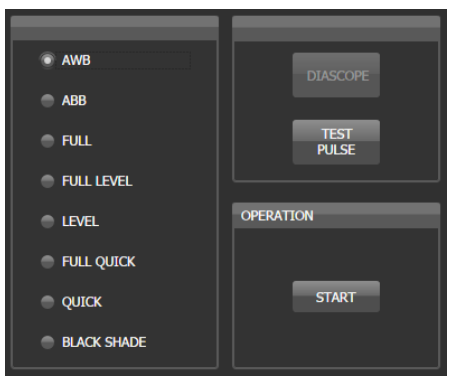

Figure. 4.3.3-1

| Level Reference                 |           |
|---------------------------------|-----------|
| ABB Reference     AWB Reference | DIASCOPE  |
|                                 | OPERATION |
|                                 | START     |

Figure. 4.3.3-2

### 4.3.4. FORMAT

On the FORMAT page, change the system format of the camera. Select the format from the drop down list and press Execute.

### CAUTION:

Because the camera head restarts, camera selection can not be performed temporarily.

### 5. Monitoring Cameras

The Monitor Category monitors the status of all cameras in the selected group.

### 5.1. Device

On the Device page, a list of all devices recognized by VMP is displayed.

Note:

Gateway is a communication application. VMP also treats it as one device.

| DeviceType | GroupID | DeviceID | DeviceName | ProductName | F/W Version         | CheckSum |
|------------|---------|----------|------------|-------------|---------------------|----------|
| сси        | 0       | 2        |            | CCU-430     | STRB6182V00.01.06   |          |
| L HEAD     | 0       | 2        | -          | UHK-430M    | STRB6180V00.01.07   |          |
| ОСР        | 0       | 1        | OCP01      | OCP-300     | STR-5773V06.04.01   | 4A05     |
| МСР        | 0       | 0        | МСР00      | MCP-300     | STRB006075V01.05.00 | D7C1     |
| Gateway    | 0       | 0        | -          | GW          | STRB006347V01.00.00 |          |

Figure. 5.1-1

### 5.2. Camera Status

On the Camera Status page, the status of all cameras in the selected group is listed. Items not supported by the camera are blank. It is also possible to change the setting by clicking on the cell directly. For items that are different from the standard state, the cell is highlighted. The standard state can be changed in Configurations.

PARA COPY button can only be used in multi mode. Copy the state of the master camera to all slave cameras.

|                  | CAMI   | CAM2   | CAM3   | CAM4   | CAH5   | CAME   | CAM7   | CAMB   | CAM9   | CAM10  | CAM11  | CAM12  | CAN13  | CAM14  | CAM15  | CAM16  |
|------------------|--------|--------|--------|--------|--------|--------|--------|--------|--------|--------|--------|--------|--------|--------|--------|--------|
| CAP              | Off    | Off    | Off    | off    | off    | Off    | Off    | Off    | Off    | Off    | Off    | Off    | Off    | Off    | Off    | Off    |
| BARS             | Off    | off    | off    | off    | Off    | Off    | Off    | Off    | off    | off    | Off    | Off    | Off    | Off    | Off    | Off    |
| CAL              | No     | Off    |        |        | off    | off    | Off    |        |        |        |        | off    | off    | off    |        |        |
| FLARE            | On     | On     | On     | On     | On     | On     | On     | On     | On     | On     | On     | On     | On     | On     | On     | On     |
| Gamma Mode       | Normal | Normal | Normal | Normal | Normal | Normal | Normal | Normal | Normal | Normal | Normal | Normal | Normal | Normal | Normal | Normal |
| Step Gamma       | 0.45   | 0.45   | 0.45   | 0.45   | 0.45   | 0.45   | 0.45   | 0.45   | 0.45   | 0.45   | 0.45   | 0.45   | 0.45   | 0.45   | 0.45   | 0.45   |
| Black Gamma      | Off    | Off    | Off    | Off    | Off    | Off    | Off    | NO     | Off    | Off    | Off    | Off    | Off    | 110    | NO     | 017    |
| White Clip       | On     | On     | On     | On     | On     | On     | On     | On     | On     | On     | On     | On     | On     | On     | On     | On     |
| Knee             |        | On     |        | On     |        |        |        |        | On     |        |        |        |        |        |        |        |
| Auto Knee        | On     | On     | On     | On     | On     | On     | On     | On     | On     | On     | On     | On     | On     | On     | On     | On     |
| Smooth Knee      | Off    | Off    | Off    | or     | Off    | Off    | mo     | Off    | 011    | Off    | Off    | Off    | Off    | Off    | Off    | Off    |
| Super Knee       | Off    | Off    | Off    | Off    | Off    | Off    | Off    | Off    | off    | Off    | Off    | Off    | Off    | Off    | Off    | Off    |
| BLK Shade        |        |        | On     |        |        | On     |        | On     |        |        |        |        | On     |        |        |        |
| WHT Shade        |        | On     | On     | On     | On     | On     | On     | On     | On     | On     | On     | On     | On     | On     | On     | On     |
| DTL              |        | On     |        |        | On     |        | On     |        |        |        |        | On     |        |        |        | On     |
| Soft DTL         | Off    | Off    | Off    | Off    | Off    | Off    | Off    | Off    | Off    | Off    | Off    | Off    | Off    | Off    | Off    | Off    |
| Skin DTL         | Off    | Off    | Off    | Off    | Off    | Off    | Off    | Off    | Off    | Off    | Off    | Off    | Off    | Off    | Off    | Off    |
| Slim DTL         | Off    | Off    | Off    | Off    | Off    | Off    | Off    | Off    | Off    | off    | Off    | Off    | Off    | Off    | Off    | Off    |
| SML Diagonal DTL |        |        |        |        | off    |        |        | off    | Off    | off    | off    |        | off    |        | off    |        |
| Color DTL        | off    | off    | off    | off    | off    | off    | off    | off    | off    | off    | off    | off    | off    | off    | off    | Off    |
| Z.Track DTL      |        |        |        |        | off    | Off    | Off    |        |        |        |        | off    | off    |        |        | off    |
|                  | an     | -      |        |        |        |        |        | -      |        |        | inter  |        | -      | -      |        |        |

Figure. 5.2-1

### 5.3. Diagnostics

On the Diagnostics page, the diagnostic information of all cameras in the selected group is listed. Cells are highlighted for items with alarms.

|                | CAM1     | CAM2 | CAMB | CAM4 | CAMS | CAME | CAM7 | CAME | CAMI | CAMID | CAMII | CAM17 | CAM13 | CAM14 | CAM15 | CAM16 |  |
|----------------|----------|------|------|------|------|------|------|------|------|-------|-------|-------|-------|-------|-------|-------|--|
| HEAD POWER     | ON       | ON   | ON   | ON   | ON   | ON   | ON   | ON   | ON   | ON    | ON    | ON    | ON    | ON    | ON    | ON    |  |
| HEAD BATTERY   | ок       | ок   | ок   | ок   | ок   | ок   | ОК   | ок   | ок   | ОК    | ОК    | OK    | ОК    | ок    | ок    | ок    |  |
| HEAD MEMORY    | ак       | ок   | ок   | ок   | ок   | ок   | ок   | ок   | ок   | ок    | ОК    | ок    | ок    | ОК    | ок    | ок    |  |
| HEAD FAN       | ок       | ок   | ок   | ок   | ок   | ок   | ок   | ок   | ок   | ок    | ок    | ок    | ок    | ок    | ок    | ок    |  |
| HEAD TEMP      | ок       | ок   | ок   | ок   | ок   | ок   | ОК   | ОК   | OK   | ок    | OK    | ок    | ок    | ок    | ок    | OK    |  |
| CCU BATTERY    | ок       | ок   | ок   | ок   | ок   | ок   | ок   | ок   | ок   | ок    | ок    | ок    | ок    | OK    | ок    | ок    |  |
| CCU MEMORY     | ок       | ок   | ок   | ок   | ок   | ок   | ОК   | OK   | OK   | ок    | ОК    | ок    | ок    | ОК    | ок    | ОК    |  |
| CCU FAN        | ок       | ок   | ок   | ок   | ок   | ок   | ок   | ок   | ок   | OK    | ок    | ок    | ОК    | ОК    | ок    | ок    |  |
| CCU TEMP       | OK       | ок   | ок   | ок   | ок   | ок   | ОК   | OK   | OK   | ОК    | ОК    | ок    | ОК    | ОК    | ОК    | ок    |  |
| OPT LEVEL(CAM) | ок       | ок   | ок   | ок   | ок   | ок   | ок   | ок   | ок   | ок    | OK    | ок    | ок    | ок    | ок    | ок    |  |
| OPT LEVEL(CCU) | ок       | ок   | ок   | ок   | ок   | ок   | ОК   | ОК   | OK   | ок    | ОК    | ок    | ок    | ок    | ок    | ок    |  |
| CABLE STATUS   | OK       | ок   | ок   | ок   | ок   | ок   | ок   | ок   | ок   | OK    | ок    | ок    | ок    | ок    | ок    | ок    |  |
| GENLOCK        | Internal | ок   | ок   | ок   | ок   | ОК   | ОК   | ок   | ОК   | ОК    | ок    | OK    | ок    | ок    | ок    | ок    |  |
| SDTV ASPECT    | N/A      | 16.9 | 16.9 | 16.9 | 16.9 | 16.9 | 16.9 | 16.9 | 16.9 | 16.9  | 16.9  | 16.9  | 16.9  | 16.9  | 16.9  | 16.9  |  |

Figure. 5.3-1

# 5.4. Optical Level

On the Optical Level page, the optical level of all cameras in the selected group is displayed graphically.

| 1 | CAM<br>CCU | NG WARN | ATT | ОК | ок<br>ок | 5 | cam<br>CCU | ng warn | ATT | ок | ок<br>ок | 9 | CAM<br>CCU | ng warn | ΑΤΤ | ок | ок<br>ок | 13 | CAM<br>CCU | ng warn | ATT | ок | ок<br>ок |
|---|------------|---------|-----|----|----------|---|------------|---------|-----|----|----------|---|------------|---------|-----|----|----------|----|------------|---------|-----|----|----------|
| 2 | CAM<br>CCU | NG WARN | ATT | ОК | ок<br>ок |   | CAM<br>CCU | NG WARN | ATT | OK | ок<br>ок |   | CAM<br>CCU | ng warn | ΑΠ  | ок | ок<br>ок | 14 | CAM<br>CCU | NG WARN | АТТ | ок | ок<br>ок |
| 3 | CAM<br>CCU | ng warn | ATT | ОК | ок<br>ок |   | CAM<br>CCU | NG WARN | ATT | ок | ок<br>ок |   | CAM<br>CCU | ng warn | ATT | ок | ок<br>ок |    | CAM<br>CCU | ng warn | ATT | ок | ок<br>ок |
| 4 | CAM<br>CCU | ng warn | ATT | ОК | ок<br>ок |   | CAM<br>CCU | ng warn | ATT | ок | ок<br>ок |   | CAM<br>CCU | ng warn | ATT | ок | ок<br>ок | 16 | CAM<br>CCU | ng warn | ATT | ок | ок<br>ок |

Figure. 5.4-1

### 6. Panel Assignment

Panel Assignment is a function to change the combination of control panel (OCP) and camera (CCU) connection remotely.

When you change the category to "TOOL", the matrix of vertical axis OCP and horizontal axis CCU is displayed.

Assignment can be switched by selecting (clicking) the intersection of the matrix. Regardless of the group setting, all the OCPs and CCUs recognized at that time are displayed in the matrix.

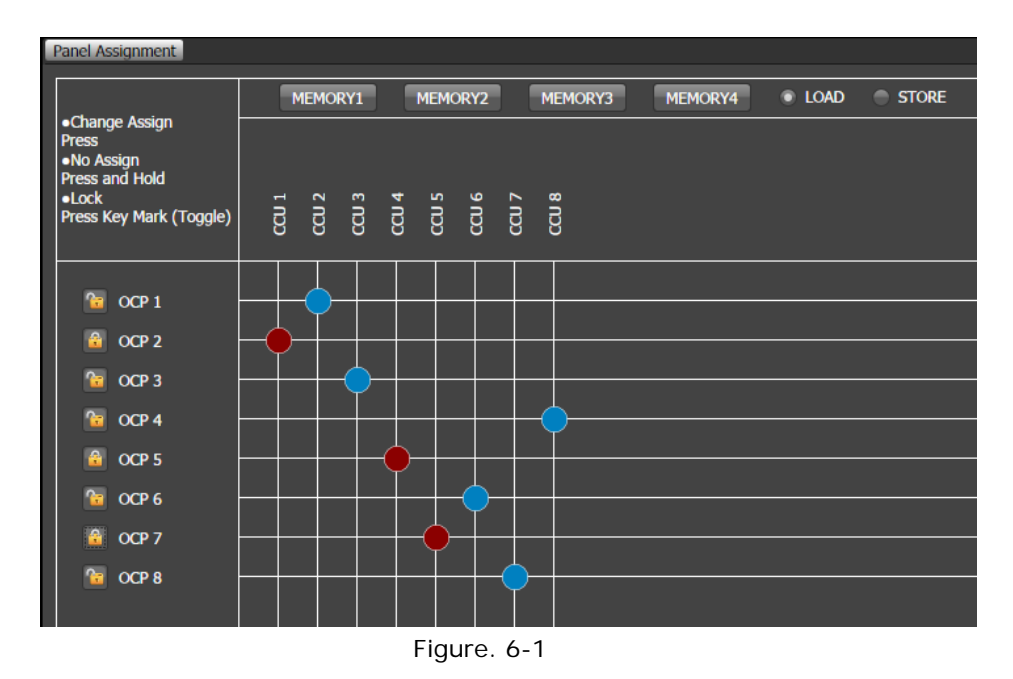

### 6.1. Change Assignment

You can change the assignment by selecting (clicking) the intersection of OCP and CCU.

When you press and hold an intersection, it sets the OCP assignment to "no assignment".

### 6.2. Lock

In order to prevent erroneous operation, locking of the assignment operation can be set for each OCP.\_\_

Clicking the key mark (<sup>11</sup>) locks the OCP assignment operation. Click again to unlock it.

### 6.3. Memory

Up to four assignment patterns can be saved. The assignment pattern is saved as Group/Device ID, not IP addresses.

### (1) Load from memory

When "LOAD" is selected and the memory button is pressed, the saved assignment pattern is reproduced. If an OCP or CCU that existed at the time of saving does not exist, it is ignored.

### (2) Store to memory

When "STORE" is selected and the memory button is pressed, the assignment pattern at that time is saved. Locked state is not saved.

### 6.4. Behavior at overlapping

You can specify the behavior when the CCU of the assignment destination is overlapped. (Configurations > Tools > Panel Assignment)

(1) Confirmation Dialog

Sets whether or not to confirm if overlap occurs.

| Single        | Overlapping is not allowed. If it is overlapped, the assignment operation will be ignored.    |
|---------------|-----------------------------------------------------------------------------------------------|
| Parallel      | Overlapping is allowed.                                                                       |
| Swap          | Overlapping is not allowed. If it is overlapped, the CCU of the assignment will be exchanged. |
| No Assignment | Overlapping is not allowed. If it is overlapped, that OCP will be set to "No Assignment".     |

(2) Overlap Action

# 7. Control Depth

Control Depth is a function to restrict the controllable range of the VMP operator in four levels.

To change the restriction level, you need to enter a password (4 digit number).

| Restriction | Level |
|-------------|-------|

| Basic    | Restricted basic items and monitoring          |
|----------|------------------------------------------------|
| Standard | Basic plus some functions for camera operation |
| Extended | All basic camera operation items               |
| Complete | No restriction                                 |

### 7.1. Restricted items

Restricted Items (Menu)

|      | Function / Pag      | je             | В | S | Е | С |
|------|---------------------|----------------|---|---|---|---|
| Menu | File Import License |                |   |   |   | ~ |
|      |                     | Quit           | 2 | 1 | 2 | ~ |
|      | Setting             | Scaling        | ~ | ~ | ~ | ~ |
|      |                     | Control Depth  | > | ~ | > | ~ |
|      |                     | Configurations |   |   |   | ~ |
|      | Help                | Manual         | > | 2 | > | ~ |
|      |                     | License        | > | > | > | ~ |
|      |                     | About          | > | > | > | ~ |

B=Basic, S=Standard, E=Extended, C=Complete

| Common Control | Menu *<br>Items except Ment<br>ON/OFF *<br>VIDEO |                      | ~ | ~ | ~ | • |
|----------------|--------------------------------------------------|----------------------|---|---|---|---|
| Control        | Items except Ment<br>ON/OFF *<br>VIDEO           |                      | ~ | ~ | ~ |   |
| Control _      | ON/OFF *<br>VIDEO                                |                      |   |   | • | ~ |
| -              | VIDEO                                            |                      |   |   | ~ | ~ |
| -              |                                                  | VIDEO I              |   |   | ~ | ~ |
|                |                                                  | VIDEO 2 *            |   |   | ~ | ~ |
|                |                                                  | SML VIDEO *          |   |   | ~ | ~ |
|                | DTL                                              | DTL *                |   |   | ~ | ~ |
|                |                                                  | SML DTL *            |   |   | ~ | ~ |
|                | COLOR                                            | COLOR *              |   |   | > | ~ |
|                |                                                  | CSTM COLOR *         |   |   | > | ~ |
|                |                                                  | COLOR CORR. 6 *      |   |   | 2 | ~ |
|                |                                                  | COLOR CORR. 16 *     |   |   | 2 | 2 |
|                |                                                  | SML COLOR *          |   |   | 2 | 2 |
|                |                                                  | SML CSTM COLOR *     |   |   | > | > |
|                |                                                  | SML COLOR CORR. 16 * |   |   | ~ | ~ |
|                | ETC.                                             | SYSTEM               |   |   |   | 2 |
|                |                                                  | LENS                 |   |   |   | ~ |
|                |                                                  | TRIAX                |   |   |   | ~ |
|                |                                                  | OTHERS               |   |   |   | ~ |
|                | USER                                             | USER1~4 *            |   |   |   | ~ |
| Setup          | STANDARD *                                       |                      |   |   |   | 2 |
|                | FILE                                             | TRANSFER *           |   |   | ~ | ~ |
|                |                                                  | MANAGEMENT *         |   |   |   | ~ |
|                | AUTO SETUP                                       | AUTO *               |   | ~ | ~ | ~ |
|                |                                                  | REFERENCE            |   |   |   | ~ |
|                | FORMAT *                                         |                      |   |   |   | ~ |
| Monitor        | DEVICE                                           |                      | ~ | ~ | ~ | ~ |
|                | CAMERA STATUS                                    |                      | ~ | ~ | ~ | ~ |
|                | DIAGNOSTIC                                       |                      | ~ | ~ | ~ | ~ |
|                | OPTICAL LEVEL                                    |                      | ~ | ~ | ~ | ~ |
| Tool           | PANEL ASSIGNME                                   | NT *                 |   |   | ~ | ~ |
| Manual Clear * |                                                  |                      |   | ~ | ~ | ~ |
| Manual Set *   |                                                  |                      |   |   | ~ | ~ |
| Multi Control  |                                                  |                      | ~ | ~ | ~ | ~ |

### 7.2. Changing restriction level

To change the restriction level of Control Depth, select level from (Setting > Control Depth) on the Menu bar and enter the password.

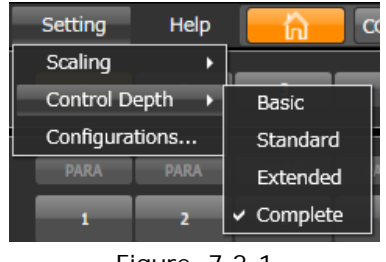

Figure. 7.2-1

### 7.3. Changing password

The initial password is "0000".

When using the Control Depth function, please change it with Configurations. (Configurations > General > Control Depth > Change Password)

| ChangePassword    |        | × |
|-------------------|--------|---|
| Current Password: |        |   |
| New Password:     |        |   |
| Confirm Password: |        |   |
|                   |        |   |
| ОК                | Cancel |   |

Figure. 7.3-1

### 7.4. How to initialize password

If you have forgotten your password, please initialize your password by installer. Launch installer and select "Initialize Password".

| S Virtual Master Panel Setup Launcher |   |
|---------------------------------------|---|
| Select following content.             |   |
|                                       |   |
| Install                               |   |
|                                       | _ |
| Initialize Password                   |   |
|                                       |   |
| Quit                                  |   |
|                                       |   |

Figure. 7.4-1

### 8. Customize

VMP can customize some control items according to the user's operating discipline.

### 8.1. Home

Home launcher can be customized in Configurations. (Configurations > Customize > Home)

| © Configurations                                                                                                    |                            |                   |                       |                        | ×            |
|----------------------------------------------------------------------------------------------------|----------------------------|-------------------|-----------------------|------------------------|--------------|
| General General Gener | Function #1                | Category<br>OTHER |                       | Page<br>COMMON CONTROL |              |
|                                                                                                    | Function #2<br>Function #3 | CONTROL           | >                     | on/off<br>Video 1      |              |
| ▶ Tools                                                                                                    | Function #4                | CONTROL           |                       | DTL                    |              |
|                                                                                                    | Function #6                | SETUP             | ▼                     | STANDARD               | *<br>*       |
|                                                                                                    | Function #7                | SETUP             | <b>&gt;</b>           | TRANSFER               |              |
|                                                                                                    | Function #8                | SETUP             | $\mathbf{v}$          | AUTO                   | ~            |
|                                                                                                    | Function #9                | SETUP             | $\mathbf{\mathbf{v}}$ | FORMAT                 | $\mathbf{r}$ |
|                                                                                                    | Function #10               | MONITOR           |                       | CAMERA STATUS          |              |
|                                                                                                    | Function #11               | MONITOR           | $\mathbf{x}$          | DIAGNOSTIC             | ~            |
|                                                                                                    | Function #12               | MONITOR           | ~                     | OPTICAL LEVEL          | ×            |
|                                                                                                    |                            |                   |                       | OK Ca                  | incel        |

Figure. 8.1-1

Please set each function without a gap. Also, it is not possible to set two or more same Functions.

### 8.2. User

You can customize USER 1 to 4 pages of the Control category.

(Configurations > Customize > Control)

In addition, you can set the name displayed in the page section of the Control category. (Up to 8 characters)

| Configurations                                                                                                    |                                                   |                                                                                                    |             |                                                                                        |         | × |
|----------------------------------------------------------------------------------------------------|---------------------------------------------------|----------------------------------------------------------------------------------------------------|-------------|----------------------------------------------------------------------------------------|---------|---|
| <ul> <li>General</li> <li>Assignment</li> <li>Control</li> <li>Customize         <ul> <li>Home</li> <li>Control</li> </ul> </li> <li>Tools</li> </ul> | User Na<br>#1<br>#2<br>#3<br>#4<br>#5<br>#6<br>#7 | er2 User3 User4<br>me: FREENAME<br>Page<br>VIDEO 1<br>VIDEO 2<br>DTL<br>DTL<br>COLOR<br>COLOR<br>COLOR CORR. 16 | 4 4 4 4 4 4 | Group<br>PED<br>BLK SHADE<br>DTL<br>SKIN DTL<br>MATRIX<br>COLOR SAT.<br>COLOR CORR. 16 | 4 4 4 4 |   |
|                                                                                                    | #8<br>#9<br>#10                                   |                                                                                                    |             |                                                                                        |         |   |
|                                                                                                    |                                                   |                                                                                                    |             | ОК                                                                                     | Cancel  |   |

Figure. 8.2-1

### 8.3. Standard Function

The standard setting of Camera Status displayed in the Monitor category can be changed. (Configurations > General > Standard Function) Items different from the standard setting are highlighted.

| © Configurations                                     |                           |           |    | <b>×</b> |
|------------------------------------------------------|---------------------------|-----------|----|----------|
| → General     Protocol Gateway                       | Gamma Mode                | Normal    |    |          |
| Control Depth<br>Standard Function<br>Analog Control | Black Gamma<br>White Clip | Off<br>On | >  |          |
| <ul><li>Assignment</li><li>Control</li></ul>         | Knee                      | On        |    |          |
| <ul><li>Customize</li><li>Tools</li></ul>            | Auto Knee<br>Smooth Knee  | On<br>Off | ~  |          |
|                                                      | Super Knee                | Off       | ~  |          |
|                                                      | DTL                       | On        | ~  |          |
|                                                      | Soft DTL                  | Off       | ~  |          |
|                                                      | Slim DTL                  | Off       | ~  |          |
|                                                      | SML Diagonal DTL          | Off       |    |          |
|                                                      | Color D11                 | Off       | ОК | Cancel   |

Figure. 8.3-1

### 8.4. Control Depth

You can customize the restriction level of the Control Depth for each item. (Configurations > General > Control Depth) You can also change password here.

| + General                     | Change Password |       |          | <b>A</b> |
|-------------------------------|-----------------|-------|----------|----------|
| Protocol Gateway              | CommonControl   |       |          |          |
| Standard Function             | AWB             | Basic |          |          |
| Analog Control     Assignment | ABB             | Basic | <b>~</b> |          |
| Control                       | PM SELECT       | Basic |          | _        |
| <ul> <li>Tools</li> </ul>     | WFM SELECT      | Basic |          |          |
|                               | MENU            | Basic |          |          |
|                               | DTL Off         | Basic |          |          |
|                               | MATRIX OFF      | Basic |          |          |
|                               | GAMMA Off       | Basic |          |          |
|                               | BLK GAMMA       | Basic |          | _        |
|                               | KNEE Off        | Basic |          |          |
|                               | W.CLIP Off      | Basic |          |          |

Figure. 8.4-1

# 9. Configurations

|     | Table. 9-1       |                     |                                                 |  |  |
|-----|------------------|---------------------|-------------------------------------------------|--|--|
| Cat | egor             | y / Item            | Description                                     |  |  |
| Ger | neral            |                     |                                                 |  |  |
|     | Protocol Gateway |                     |                                                 |  |  |
|     |                  | IP Address          | Default: 127.0.0.1 *1                           |  |  |
|     |                  | Port No (Control)   | Default: 55100 *1                               |  |  |
|     |                  | Port No (Data)      | Default: 55110 *1                               |  |  |
|     | Cor              | ntrol Depth         | See Section 7.1 for details                     |  |  |
|     |                  | Change Password     | See Section 7.3 for details                     |  |  |
|     | Sta              | ndard Function      |                                                 |  |  |
|     | Ana              | alog Control        |                                                 |  |  |
|     |                  | Control Type        | Analog Control Type (Slider, Rotate)            |  |  |
|     |                  | Range               | Analog Control Range (1/4, 1/2, STD, x2, x4)    |  |  |
| Ass | ignm             | ient                |                                                 |  |  |
|     | Car              | nera                | See Section 3.1 for details                     |  |  |
|     | Gro              | up                  | See Section 3.1 for details                     |  |  |
| Con | Control          |                     |                                                 |  |  |
|     | Control          |                     |                                                 |  |  |
|     |                  | Tally Guard         | Off, Limit, All (See Section 4.1.4 for details) |  |  |
|     |                  | Hi Gain Send        | Items of +60 dB or more of Step Gain            |  |  |
|     |                  | Multi Select Keep   | Keep parallel selection or not                  |  |  |
|     | Dis              | play                |                                                 |  |  |
|     |                  | M.PED Value         | %data, CONT                                     |  |  |
|     |                  | W.CLIP Value        | %data, CONT                                     |  |  |
|     |                  | Call Latch          | On, Off                                         |  |  |
|     |                  | Disp Limit          | On, Off                                         |  |  |
| Cus | Customize        |                     |                                                 |  |  |
|     | Hor              | ne                  | See Section 8.1 for details                     |  |  |
|     | Control          |                     | See Section 8.2 for details                     |  |  |
| Тоо | rools            |                     |                                                 |  |  |
|     | Pan              | el Assignment       |                                                 |  |  |
|     |                  | Confirmation Dialog | On, Off                                         |  |  |
|     |                  | Overlap Action      | Single, Parallel, Swap, No Assign               |  |  |

\*1 It is an item to change when using in a special environment. Normally must not change.

### **10. License Options**

All functional categories and pages in VMP are provided as licensing options with charge.

To issue licenses, you need the MAC address of the PC on which the application is installed. (Wired LAN only)  $% \left( \frac{1}{2} \right) = 0$ 

Please contact us for details.

| License Option    | Function category / page                                    |
|-------------------|-------------------------------------------------------------|
| Camera Control    | Control category                                            |
| Multi Control     | Multi control function (Camera Control license is required) |
| Standard Function | Setup category (Standard)                                   |
| File Operation    | Setup category (File)                                       |
| Auto Setup        | Setup category (Auto Setup)                                 |
| System Format     | Setup category (Format)                                     |
| Status Monitor    | Monitor category                                            |
| Panel Assignment  | Tool category                                               |

| Table   | e. 1 | 0-1 |
|---------|------|-----|
| 1 GIOIC | ·· · | • • |

### 10.1. How to import license

(1) Select (File> Import License ...) from Menu.

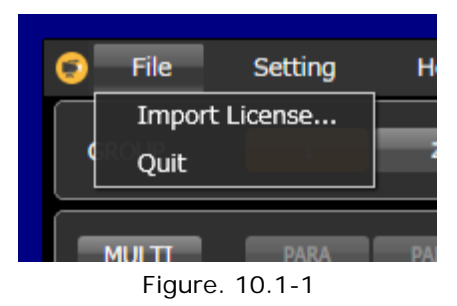

- (2) Select the license file from the dialog box.
- (3) Select OK when the dialog box prompts to restart the application.

### 10.2. Confirm valid license

You can check the status of license options from the Menu. (Help > License)

| Expiration Date | Description                                    |
|-----------------|------------------------------------------------|
| YYYY/MM/DD      | The license is valid with the expiration date. |
| Purchased       | The license is valid indefinitely.             |
| Not Purchased   | The license is invalid.                        |

Table. 10.2-1

# **11. Frequently Asked Questions**

### Q1.

Device is not recognized.

A1.

Please check whether the Group ID, Device ID, Master setting of each device is correct. Also check the connection with the communication application.

### Q2.

Camera function is disabled.

A2.

All of the following conditions must be satisfied for the function to be effective.

- Camera supports that function
- License option is valid
- Control Depth is not restricted

Please check whether all of the above conditions are satisfied.

### Q3.

Can not display and change OCP assignment destination in Panel Assignment.

A3.

If OCP Mode is set to other than Normal Mode, OCP assignment can not be controlled remotely. Please set OCP Mode to "NOR" from Panel Config of OCP.

### Q4.

In the ON / OFF control, it does not change to the selected item.

A4.

In an VMP, all items are displayed for control selected from multiple items such as Step Gain and Preset Shutter.

If it does not change to that value even if you select it, please check whether the camera supports that function.

Q5.

Characters are small and difficult to read.

A5.

By changing the scaling it is possible to display the entire UI including characters in large size. However, the display range becomes narrower by that much.

# 12. Specifications

# 12.1. System Requirements

| Table. 12.1-1    |                                                                                                    |  |  |  |
|------------------|----------------------------------------------------------------------------------------------------|--|--|--|
| Operating System | Microsoft Windows <sup>®</sup> 7 Professional SP1 (64bit/32bit)<br>Microsoft Windows <sup>®</sup> 10 Professional (64bit/32bit) |  |  |  |
| Runtime          | .NET Framework 4.6.2                                                                                                    |  |  |  |
| Processor        | 1 GHz or faster 32-bit (x86) or 64-bit (x64) processor                                                                          |  |  |  |
| Memory           | 1 GB RAM (32-bit) or 2 GB RAM (64-bit)                                                                                          |  |  |  |
| Storage          | 16 GB available disk space (32-bit) or 20 GB (64-bit)                                                                           |  |  |  |
| Graphics         | DirectX9 graphics device with WDDM 1.0 or higher driver                                                                         |  |  |  |
| Network          | 100Mbps or faster ethernet adapter (wired only)                                                                                 |  |  |  |
| Resolution       | 1366x768 or 1920x1080 (recommended)                                                                                             |  |  |  |

### 12.2. Enabled Devices

VMP supports the camera heads of the Unicam HD series or later and the devices that can be directly connected to the network as follows.

Depending on the time of sale, it may be necessary to update the firmware of these devices. Please contact us for details.

| Table. 12.2-1 |                                                                                   |  |  |  |
|---------------|-----------------------------------------------------------------------------------|--|--|--|
| Camera Head   | UHK-430, HDK-97A, HDK-99, HDK-55, HDK-79GX, HDK-73<br>(Unicam HD series or later) |  |  |  |
| CCU / BS      | CCU-430, CCU-980, BS-98                                                           |  |  |  |
| Control Panel | MCP-300, OCP-300                                                                  |  |  |  |

\* As of August 2018

# 13. Changing Information

# VMP

# VIRTUAL MASTER PANEL

**Operation Manual** 

### First edition: October 2018

Published in Utsunomiya Factory of Ikegami Tsushinki Co.,Ltd.

■ All rights reserved. Reproduction or duplication, without permission of Ikegami Tsushinki Co., Ltd. of editorial or pictorial content in whole or in part, in any manner, is prohibited.

■ Specifications and design are subject to change without prior notice.

# **Ikegami** Ikegami Tsushinki Co., Ltd.

5-6-16, Ikegami, Ohta-ku, Tokyo, 146-8567, Japan Phone : +81-(0)3-5700-4114 Fax : +81-(0)3-5748-2200 E-Mail : info\_e@ikegami.co.jp URL : http://www.ikegami.co.jp/en/

### Ikegami Electronics (U.S.A.),Inc.

300 Route 17 South, Mahwah, New Jersey 07430, U.S.A. Phone : +1-201-368-9171 Fax : +1-201-569-1626 E-Mail : engineering@ikegami.com, service@ikegami.com URL : http://www.ikegami.com

### Ikegami Electronics (Europe) GmbH

Ikegami Strasse 1, D-41460 Neuss, GERMANY Phone : +49-(0)2131-123-0 Fax : +49-(0)2131-102820 E-Mail : info@ikegami.de URL : http://www.ikegami.de

### Ikegami Electronics (Europe) GmbH - UK

Unit E1, Cologne Court, Brooklands Close, Sunbury-on-Thames, Middlesex, TW16 7EB, UK. Phone : +44-(0)1932-76 97 00 Fax : +44-(0)1932-76 97 10 E-Mail : technical@ikegami.co.uk , sales@ikegami.co.uk

Property of :